Vejledning til fejlfinding

**Business PCs** 

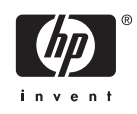

© Copyright 2006 Hewlett-Packard Development Company, L.P. Oplysningerne heri kan blive ændret uden varsel.

Microsoft og Windows er varemærker tilhørende Microsoft Corporation i USA og andre lande.

De eneste garantier for HP-produkter og tjenester er angivet i de udtrykkelige garantierklæringer, som følger med de enkelte produkter og tjenester. Intet heri må fortolkes som udgørende en yderligere garanti. HP er ikke erstatningspligtig i tilfælde af tekniske unøjagtigheder, typografiske fejl eller manglende oplysninger i denne vejledning.

Dette dokument indeholder oplysninger, der er beskyttet af lov om copyright. Ingen del af dette dokument må fotokopieres, reproduceres eller oversættes til et andet sprog uden forudgående skriftligt samtykke fra Hewlett-Packard Company.

### Vejledning til fejlfinding

**Business PCs** 

Første udgave (august 2006)

Dokumentets bestillingsnr.: 418631-081

## Om denne vejledning

ADVARSEL! Tekst, der er fremhævet på denne måde, angiver, at hvis du ikke følger vejledningen, kan det medføre personskade eller dødsfald.

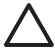

**FORSIGTIG!** Tekst, der er fremhævet på denne måde, angiver, at hvis du ikke følger vejledningen, kan det medføre beskadigelse af udstyr eller tab af data.

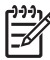

Bemærk! Tekst, der er fremhævet på denne måde, giver dig vigtige supplerende oplysninger.

# Indholdsfortegnelse

## 1 Computerens diagnosticeringsfunktioner

| HP Insight Diagnostics                                         | 1 |
|----------------------------------------------------------------|---|
| Åbning af HP Insight Diagnostics                               | 1 |
| Fanebladet Survey                                              | 2 |
| Fanebladet Test                                                | 2 |
| Fanebladet Status                                              | 3 |
| Fanebladet Log                                                 | 4 |
| Fanebladet Help                                                | 4 |
| Lagring og udskrivning af oplysninger i HP Insight Diagnostics | 5 |
| Hentning af den seneste version af HP Insight Diagnostics      | 5 |
| Beskyttelse af softwaren                                       | 5 |
| Gendannelse af softwaren                                       | 6 |

## 2 Fejlfinding uden diagnose

| Sikkerhed og komfort                                   | 7  |
|--------------------------------------------------------|----|
| Før du ringer til teknisk support                      | 7  |
| Nyttige tip                                            | 8  |
| Afhjælpning af generelle problemer                     | 10 |
| Strømforsyning                                         | 14 |
| Afhjælpning af disketteproblemer                       | 16 |
| Afhjælpning af harddiskproblemer                       | 19 |
| Afhjælpning af problemer med mediekortlæser            | 22 |
| Afhjælpning af problemer med skærmen                   | 24 |
| Afhjælpning af problemer med lyd                       | 28 |
| Afhjælpning af problemer med printeren                 | 30 |
| Afhjælpning af problemer med tastatur og mus           | 31 |
| Afhjælpning af problemer med installation af hardware  | 33 |
| Afhjælpning af netværksproblemer                       | 35 |
| Afhjælpning af problemer med hukommelse                | 38 |
| Afhjælpning af processorproblemer                      | 40 |
| Afhjælpning af cd-rom- og dvd-problemer                | 41 |
| Afhjælpning af problemer med en Drive Key              | 44 |
| Afhjælpning af problemer med frontpanelets komponenter | 45 |
| Løsning af problemer med at få adgang til internettet  | 46 |
| Afhjælpning af softwareproblemer                       | 48 |
| Kontakt til Kundeservice                               | 49 |
|                                                        |    |

## Tillæg A POST-fejlmeddelelser

| Numeriske POST-koder og tekstmeddelelser |
|------------------------------------------|
|------------------------------------------|

| Tillæg B | Sikkerhed med adgangskode og nulstilling af CMOS                                  |    |
|----------|-----------------------------------------------------------------------------------|----|
|          | Nulstilling af adgangskodejumper                                                  | 66 |
|          | Rydning og nulstilling af CMOS                                                    | 67 |
|          | Brug af programmet til opsætning af computeren til at nulstille CMOS              | 67 |
|          | Brug af CMOS-knappen                                                              | 67 |
| Tillæg C | DPS (Drive Protection System)<br>Adgang til DPS via computerens opsætningsprogram |    |
| Indeks   |                                                                                   |    |

# 1 Computerens diagnosticeringsfunktioner

## **HP Insight Diagnostics**

Bemærk! HP Insight Diagnostics leveres kun på cd til nogle computermodeller.

Hjælpeprogrammet HP Insight Diagnostics gør det muligt at få vist oplysninger om computerens hardwarekonfiguration og udføre diagnosteringstest for hardwaren på computerens undersystemer. Programmet forenkler identificeringen, diagnosticieringen og udpegningen af hardwareproblemer.

Fanebladet Survey vises, når du åbner HP Insight Diagnostics. Fanebladet viser computerens aktuelle konfiguration. Fra fanebladet Survey har du adgang til forskellige typer oplysninger om computeren. Andre faner indeholder yderligere oplysninger, herunder indstillinger for diagnosticeringstesten og testresultater. Oplysningerne i hvert skærmbillede i programmet kan gemmes som en HTML-fil og lagres på en diskette eller med en USB HP-drevkode.

Brug HP Insight Diagnostics til af finde ud af, om alle de enheder, der er installeret på computeren, bliver genkendt af systemet og fungerer korrekt. Det er valgfrit, om du vil køre en test efter installation eller tilslutning af en ny enhed, men det anbefales.

Du skal køre test, gemme testresultaterne og udskrive dem, så du har udskrevne rapporter parat, når du ringer til kundesupportcentret.

Bemærk! Tredjepartsenheder kan ikke registreres af HP Insight Diagnostics.

## **Åbning af HP Insight Diagnostics**

Start cd'en *Documentation and Diagnostics*, som beskrevet nedenfor, for at få adgang til HP Insight Diagnostics.

- 1. Når computeren er tændt, skal du lægge cd'en *Documentation and Diagnostics* i et optisk drev på computeren.
- 2. Luk operativsystemet, og sluk computeren.
- 3. Tænd computeren. Systemet startes fra cd'en.

Bemærk! Hvis systemet ikke startes fra cd'en i det optiske drev, skal du muligvis ændre startrækkefølgen i hjælpeprogrammet til computeropsætning, Computer Setup, (F10), så systemet forsøger at starte det optiske drev, før det starter harddisken. Se Vejledning til hjælpeprogrammet Computer Setup (Computeropsætning) (F10) på cd'en Documentation and Diagnostics for at få yderligere oplysninger. 4. Vælg det relevante sprog, og klik på Fortsæt.

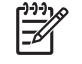

**Bemærk!** Det anbefales, at du accepterer det tildelte standardtastatur for dit sprog, medmindre du vil teste et bestemt tastatur.

5. Klik på **Jeg accepterer** i slutbrugerens licensaftale, hvis du accepterer betingelserne. Hjælpeprogrammet HP Insight Diagnostics startes med fanebladet Survey vist.

## **Fanebladet Survey**

Fanebladet Survey viser vigtige oplysninger om systemkonfigurationen.

I feltet **View level** kan du vælge visningen **Summary** for at få vist begrænsede konfigurationsdata eller vælge visningen **Advanced** for at få vist alle data i den valgte kategori.

I feltet Category kan du vælge at få vist følgende oplysningskategorier:

All – Viser en liste over alle kategorier af oplysninger om computeren.

**Overview** – Viser en liste over generelle oplysninger om computeren.

Architecture – Viser oplysninger om systemets BIOS og PCI-enhed.

**Asset Control** – Viser oplysninger om produktnavn, aktivnummer, systemets serienummer og processor.

**Communication** – Viser oplysninger om indstillingerne for computerens parallelle (LPT) og serielle (COM) porte, USB-forbindelser og netværkscontrolleren.

Graphics - Viser oplysninger om computerens grafikcontroller.

**Input Devices** – Viser oplysninger om tastaturet, musen og andre inputenheder, som er tilsluttet computeren.

**Memory** – Viser oplysninger om al hukommelse i computeren. Herunder hører hukommelsesslots på systemkortet og alle installerede hukommelsesmoduler.

**Miscellaneous** – Viser oplysninger om versionen af HP Insight Diagnostics, der er hentet fra computerkonfigurationshukommelsen (CMOS), BIOS-data for systemstyringen, systemkortdata.

**Storage** – Viser oplysninger om de lagringsmedier, der er tilsluttet computeren. Denne liste omfatter alle faste diske, diskettedrev og optiske drev.

**System** – Viser oplysninger om computermodellen, processoren, kabinettet og BIOS foruden oplysninger om den interne højttaler og PCI-bus.

## Fanebladet Test

Med fanebladet Test kan du vælge de dele af systemet, du vil teste. Du kan også vælge testtype og testtilstand.

Du kan vælge mellem tre testtyper:

- Quick Test Indeholder et forudbestemt script, hvor en prøve på hver hardwarekomponent undersøges. Der kræves ingen indgreb fra brugeren i hverken Unattended Mode eller Interactive Mode.
- Complete Test Indeholder et forudbestemt script, hvor der udføres en komplet test af alle hardwarekomponenter. Der findes flere testtyper i Interactive Mode, men de kræver brugerens indgriben.
- **Custom Test** Giver den mest fleksible kontrol over testen af et system. Tilstanden Custom Test gør det muligt at vælge præcist de enheder, tests og testparametre, du vil benytte.

For hver testtype kan du vælge mellem to testtilstande:

- Interactive Mode Giver optimal kontrol over testforløbet. Diagnosticeringsprogrammet beder dig om input under de tests, hvor der kærves handling fra dig. Du kan også bestemme om testen er lykkedes eller mislykkedes.
- **Unattended Mode** Viser ingen prompts og kræver ingen indgriben. Hvis der findes fejl, vises de, når testen er fuldendt.

Følg nedenstående fremgangsmåde for at starte en test:

- 1. Vælg fanebladet Test.
- 2. Vælg fanebladet for den testtype, du vil køre. Quick, Complete, eller Custom.
- 3. Vælg Test Mode: Interactive eller Unattended.
- 4. Vælg, hvordan testen skal udføres: **Number of Loops** eller **Total Test Time**. Når du vælger at køre testen over et bestemt antal loops, skal du angive det antal loops, du vil udføre. Hvis du vil køre diagnosticeringstesten inden for et bestemt tidsinterval, skal du angive tidsrummet i minutter.
- 5. Hvis du gennemfører en Quick Test eller en Complete Test, skal du vælge den enhed, du vil teste på rullelisten. Hvis du gennemfører en Custom Test, skal du klikke på knappen Expand og vælge den enhed du vil teste, eller klikke på knappen Check All for at vælge alle enheder.
- 6. Klik på knappen Begin Testing nederst i højre hjørne på skærmen for at starte testen. Med fanebladet Status kan du overvåge testens forløb, og dataene vises automatisk under testen. Når testen er fuldført, viser fanebladet Status, om enheden er bestået.
- 7. Hvis der bliver fundet fejl, skal du gå til fanebladet Log og klikke på fanebladet **Error** for at få vist supplerende oplysninger og anbefalede handlinger.

## **Fanebladet Status**

Fanebladet Status viser statusen for de valgte test. Den udførte testtype (**Quick**, **Complete** eller **Custom**) vises også. Den overordnede statuslinje viser fuldførelsen i procent for de igangværende tests. Under testen vises knappen **Cancel Testing**, som du kan bruge til at annullere testen.

Når testen er fuldført, erstattes knappen **Cancel Testing** af knappen **Retest**. Knappen **Retest** tester det sæt a tests, som senest blev udført. På denne måde kan du køre et sæt af tests uden at skulle angive dataene igen på fanebladet Test.

Fanebladet Status viser også:

- De enheder, der bliver testet
- Teststatus (kører, lykkedes eller mislykkedes) for hver enhed, der testes
- Det overordnede testforløb for alle enheder, der bliver testet
- Testforløbet for hver enkelt enhed, der bliver testet
- Den forløbne tid for hver enkelt enhed, der bliver testet

## Fanebladet Log

Fanebladet Log indeholder fanebladet **Test Log** og fanebladet **Error Log**.

**Test Log** viser alle tests, der er blevet udført, antal gange testen er udført, antal ikke-beståede tests og den tid, det tog at udføre hver enkelt test. Knappen **Clear Test Log** fjerner indholdet af **Test Log**.

**Error Log** viser tests for enheder, som ikke har bestået diagnosticeringstesten, og indeholder nedenstående kolonner af oplysninger.

- Sektionen **Device** viser den enhed, der blev testet.
- Sektionen **Test** viser den testtype, der blev kørt.
- I sektionen **Description** beskrives den fejl, som diagnosticeringstesten har fundet.
- **Recommended Repair** viser en anbefalet handling, som skal udføres for at afhjælpe problemer i den hardware, der ikke har bestået testen.
- Failed Count viser det antal gange, hvor enheden ikke bestod en test.
- Error Code viser en numerisk kode for fejlen. Fejlkoderne er defineret på fanebladet Help.

Knappen Clear Error Log fjerner indholdet af fejlloggen.

## Fanebladet Help

Fanebladet Help indeholder fanebladet **HP Insight Diagnostics**, fanebladet **Error Codes** og fanebladet **Test Components**.

Fanebladet HP Insight Diagnostics indeholder emner om hjælp og omfatter søge- og indeksfunktioner.

Fanebladet **Error Codes** indeholder en beskrivelse af alle fejlkoder, der kan vises i fanebladet **Error Log** under fanebladet **Log**. Hver kode har en tilsvarende fejlmeddelelse **Message** og handlingen **Recommended Repair**, som kan hjælpe med at løse problemet. For hurtigt at finde en fejlkodebeskrivelse, skal du indtaste koden i feltet øverst på fanebladet, og klikke på knappen **Find Error Codes**.

Fanebladet Test Components viser lavniveauoplysninger for kørte test.

## Lagring og udskrivning af oplysninger i HP Insight Diagnostics

Du kan gemme de oplysninger, der er vist på fanerne **Status** og **Log** i HP Insight Diagnostics, på en diskette eller en USB 2.0 HP-drevkode (64 MB eller højere). Du kan ikke gemme dataene på harddisken. Systemet opretter automatisk en HTML-fil, der afspejler skærmbilledet

- 1. Indsæt en diskette eller en USB 2.0 HP-drevkode (kapacitet skal være 64 MB eller højere). USB 1.0-drevkode understøttes ikke.
- 2. Klik på Save i nederste højre hjørne på skærmen.
- 3. Vælg Save to the floppy eller Save to USB key.
- 4. Indtast et filnavn i feltet **File Name**, og klik på knappen **Save**. Der gemmes en HTML-fil på den indsatte diskette eller USB HP-drevkode.

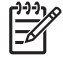

**Bemærk!** Udtag ikke disketten eller USB-nøglen før du ser en meddelelse, der angiver, at HTML-filen er skrevet til mediet.

5. Udskriv oplysningerne fra den lagringsenhed, hvor du har gemt dem.

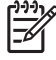

**Bemærk!** Hvis du vil afslutte HP Insight Diagnostics, skal du klikke på knappen Exit Diagnostics i nederste venstre hjørne i skærmbilledet og derefter fjerne cd'en *Documentation and Diagnostics* fra det optiske drev.

## Hentning af den seneste version af HP Insight Diagnostics

- 1. Gå til adressen <u>http://www.hp.com</u>.
- 2. Klik på hyperlinket Support & Driver Downloads (Hentning af support og drivere).
- 3. Indtast produktnummeret (f.eks. dc7700) i næste felt, og tryk på tasten Enter.
- 4. Vælg den pågældende computermodel.
- 5. Vælg dit operativsystem.
- 6. Klik på hyperlinket Diagnostic (Diagnosticering).
- 7. Klik på HP Insight Diagnostics Offline Edition.
- 8. Vælg sprog og klik på Download.

## Beskyttelse af softwaren

Du skal sikkerhedskopier al systemsoftware, alle programmer og relaterede filer, som er lagret på harddisken, for at forhindre tab eller beskadigelse af softwaren. I dokumentationen til operativsystemet eller programmerne til sikkerhedskopiering kan du finde anvisninger på, hvordan du sikkerhedskopierer datafilerne.

**Bemærk!** Overførslen omfatter vejledning i, hvordan du opretter start-cd'en.

## Gendannelse af softwaren

HP Backup and Recovery Manager (HP sikkerhedskopiering og gendannelse) er et alsidigt program, der er nemt at bruge. Det er forudindlæst på alle systemer og giver mulighed for at:

- Oprette gendannelsespunkter, så du gradvist kan sikkerhedskopiere hele systemet
- Sikkerhedskopiere hele harddisken i et enkelt arkiv.
- Sikkerhedskopiere enkelte filer

17

Sikkerhedskopieringer kan planlægges, så de sker automatisk i forudbestemte intervaller, eller de kan startes manuelt. Gendannelse kan gennemføres fra gendannelsespartitionen på harddisken eller fra gendannelsesdiskene. Gendannelsesdiskene omfatter cd'en *Restore Plus!*, Microsoft-operativsystemet og cd'er med supplerende software.

**Bemærk!** HP anbefaler på det kraftigste, at du opretter gendannelsesdiske, inden du tager computeren i brug, og at du planlægger regelmæssige, automatiske sikkerhedskopieringer af gendannelsespunkterne.

Med HP Backup and Recovery Manager (HP Administration af sikkerhedskopiering og gendannelse) kan du gendanne på to grundlæggende måder. Den første, som gendanner filer og mapper, bruges i Windows. Den anden, PC Gendannelse, kræver at du genstarter fra gendannelsespartitionen eller fra gendannelsesdiskene. For at genstarte fra gendannelsespartitionen, skal du trykke på F11 ved opstart, når meddelelsen "Press F11 for Emergency Recovery" vises.

**Bemærk!** Se *HP Backup and Recovery Manager User Guide* (HP Vejledning til administration af sikkerhedskopiering og gendannelse) ved at vælge **Start** > **HP Backup and Recovery** > **HP Backup and Recovery Manager Manual** for yderligere oplysninger om hvordan du bruger HP Backup and Recovery Manager (HP Administration af sikkerhedskopiering og gendannelse).

# 2 Fejlfinding uden diagnose

Dette kapitel indeholder oplysninger om, hvordan du finder og retter mindre problemer, f.eks. problemer med diskettedrev, harddisk, optisk drev, grafik, lyd, hukommelse og software. Se skemaerne i dette kapitel for at finde årsagen og de anbefalede løsninger, hvis der opstår problemer med computeren.

**Bemærk!** Oplysninger om specielle fejlmeddelelser, der vises på skærmen under POST (Power-On Self-Test) ved start af computeren, finder du i appendiks A <u>POST-fejlmeddelelser</u>.

## Sikkerhed og komfort

ADVARSEL! Hvis computeren anvendes forkert eller der ikke etableres en sikker og behagelig arbejdsplads, kan det give anledning til ubehag og alvorlige personskader. Se Vejledning om sikkerhed og komfort, som findes på cd'en Documentation and Diagnostics og på webstedet http://www.hp.com/ergo, for at få flere oplysninger om valg af arbejdsplads og etablering af et sikkert og behageligt arbejdsmiljø. Dette udstyr er blevet testet og overholder grænserne for en digital enhed i Klasse B, ifølge Del 15 i FCC-regulativerne. Yderligere oplysninger finder du i Oplysninger om sikkerhed og regulativer på cd'en Documentation and Diagnostics.

## Før du ringer til teknisk support

Hvis du har problemer med computeren, kan du prøve de relevante løsninger herunder for at finde det nøjagtige problem, før du ringer til teknisk support.

- Kør diagnosticeringsprogrammet. Yderligere oplysninger finder du i kapitel 1 <u>Computerens</u> <u>diagnosticeringsfunktioner</u>.
- Kør DPS (Drive Protection System)-selvtesten i computerens opsætningsprogram. Se Vejledning til hjælpeprogrammet Computer Setup (Computeropsætning) (F10) på cd'en Documentation and Diagnostics for at få yderligere oplysninger.
- Kontrollér lysdioden for strømforsyning på computerens forside for at se, om den blinker rødt. De blinkende lysdioder er fejlkoder, som gør det lettere at diagnosticere problemet. Yderligere oplysninger finder du i appendiks A <u>POST-fejlmeddelelser</u>.
- Hvis skærmen er blank, og der findes et andet skærmstik, skal du tilslutte skærmen til det. Du kan også udskifte skærmen med en skærm, som du ved fungerer korrekt.
- Hvis du arbejder i et netværk, skal du tilslutte en anden computer med et andet computerkabel til netværksstikket. Der kan opstå problemer med netværksstikket eller kablet.
- Hvis du har tilføjet ny hardware for nylig, skal du fjerne hardwaren og kontrollere, om computeren fungerer korrekt.

- Hvis du har tilføjet ny software for nylig, skal du fjerne installationen af softwaren, og kontrollere om computeren fungerer korrekt.
- Start computeren i fejlsikret tilstand for at se, om den starter, uden at alle driverne indlæses. Når du starter operativsystemet, skal du vælge den senest kendte konfiguration.
- Se den omfattende tekniske support online på <u>http://www.hp.com/support</u>.
- Se afsnittet <u>Nyttige tip</u> i denne brugerhåndbog.

HP Instant Support Professional Edition indeholder en selvdiagnosticering, som hjælper dig med at løse problemer online. Anvend onlinechatfunktionen i HP Instant Support Professional Edition, hvis du har brug for at kontakte HP Support. Du har adgang til HP Instant Support Professional Edition på adressen: <u>http://www.hp.com/go/ispe</u>.

Du har adgang til supportcenter for virksomheder (BSC) på adressen <u>http://www.hp.com/go/</u> <u>bizsupport</u>, og her kan du få de seneste oplysninger om onlinesupport, software og drivere, proaktiv besked og kommunikere med ligestillede samt HP eksperter i hele verden.

Hvis det bliver nødvendigt at ringe efter teknisk hjælp, skal du være klar til at udføre følgende handlinger for at sikre, at dit opkald håndteres rigtigt:

- Sid foran computeren, når du ringer.
- Noter computerens serienummer, produkt-id-nummer samt skærmens serienummer, før du ringer.
- Brug tid på at finde årsagen til problemet sammen med serviceteknikeren.
- Afbryd den hardware, der senest er blevet tilsluttet systemet.
- Fjern installationen af de programmer, der for nylig er blevet installeret.
- Kør Restore Plus! -cd'en.

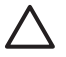

FORSIGTIG! Når du kører cd'en Restore Plus! slettes alle data på harddisken.

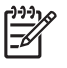

**Bemærk!** Oplysninger om salg og garantiopgraderinger (Care Packs) får du ved at ringe til den lokale autoriserede tjenesteudbyder eller forhandler.

## Nyttige tip

Hvis der opstår problemer med computeren, skærmen eller softwaren, kan du se følgende liste med generelle løsningsforslag, inden du foretager dig yderligere:

- Kontrollér, at pc'en og skærmen er tilsluttet en stikkontakt, der virker.
- Kontrollér, at spændingsvælgeren (på visse modeller) er angivet til den rette spænding for dit område (115 V eller 230 V).
- Kontrollér, at computeren er tændt, og at den grønne lysdiode for strøm lyser.
- Kontrollér, at skærmen er tændt, og at den grønne lysdiode for skærmen lyser.
- Kontrollér lysdioden for strømforsyning på computerens forside for at se, om den blinker rødt. De blinkende lysdioder er fejlkoder, som gør det lettere at diagnosticere problemet. Yderligere oplysninger finder du i appendiks A <u>POST-fejlmeddelelser</u>.

- Skru op for lysstyrken og kontrasten på skærmen, hvis skærmen er for mørk.
- Tryk på en vilkårlig tast, og hold den nede. Hvis systemet bipper, fungerer tastaturet korrekt.
- Se alle kabelforbindelser efter for løse eller ukorrekte forbindelser.
- Væk computeren ved at trykke på en vilkårlig tast på tastaturet eller ved at trykke på afbryderen. Hvis systemet forbliver i standby, skal du slukke computeren ved at trykke på afbryderen i mindst fire sekunder. Tryk derefter på afbryderen igen for at genstarte computeren. Hvis systemet ikke slukkes, skal du tage stikket ud af kontakten, vente i nogle få sekunder og tilslutte det igen. Computeren genstartes, hvis den er indstillet til automatisk start efter strømafbrydelse i computerens opsætningsprogram. Hvis computeren ikke genstartes, skal du trykke på afbryderen for at starte den.
- Omkonfigurér computeren efter installation af et udvidelseskort eller andet tilbehør, der ikke er plug and play-enheder. Se <u>Afhjælpning af problemer med installation af hardware</u> for at få vejledning.
- Sørg for, at alle nødvendige enhedsdrivere er installeret. Hvis du f.eks. bruger en printer, skal du også bruge en driver til den pågældende printermodel.
- Tag alle startmedier ud (diskette, cd eller USB-enhed) af systemet, før du tænder det igen.
- Hvis du har installeret et andet operativsystem end det, der var installeret fra fabrikken, skal du sikre dig, at det understøttes på dette system.
- Hvis der er installeret flere skærmkilder (integreret, PCI- eller PCI-Express-adaptere) på computeren (kun integreret skærm på udvalgte modeller), og der kun er tilsluttet én skærm, skal du tilslutteskærmen i skærmstikket på den kilde, der er valgt som den primære VGA-adapter. Under start deaktiveres de andre skærmstik, så hvis du tilslutter skærmen til en af disse porte, fungerer den ikke. Du kan vælge den kilde, der skal være VGA-standardkilden, i computerens opsætningsprogram.

**FORSIGTIG!** Når computeren er tilsluttet en stikkontakt, er der altid strøm på systemkortet. Netledningen skal tages ud af stikkontakten, inden computeren åbnes, for at forhindre beskadigelse af komponenterne eller systemkortet.

## Afhjælpning af generelle problemer

Du kan måske nemt selv løse de generelle problemer, der er beskrevet i dette afsnit. Hvis problemet fortsætter, og du ikke selv kan løse det, eller hvis du ikke føler dig sikker på en handling, skal du kontakte en autoriseret forhandler.

ADVARSEL! Når computeren er tilsluttet en stikkontakt, er der altid spænding på systemkortet. Træk ledningen ud af stikket, og lad de interne komponenter køle af, før du rører dem, for at mindske risikoen for personskade på grund af elektrisk stød og/eller varme overflader.

Find lysdioden mellem DIMM-stikkene. Hvis lysdioden lyser, er der stadig strøm på systemet. Sluk for computeren og tag netledningen ud, inden du fortsætter.

## Tabel 2-1 Afhjælpning af generelle problemer

| Arsag                                               | Løs | ning                                                                                         |
|-----------------------------------------------------|-----|----------------------------------------------------------------------------------------------|
| Softwarestyringen af afbryderknappen fungerer ikke. | 1.  | Tryk på afbryderknappen, og hold den nede i mindst fire sekunder, indtil computeren slukker. |
|                                                     | 2.  | Træk netledningen ud af stikkontakten.                                                       |
|                                                     |     |                                                                                              |

### Computeren reagerer ikke på USB-tastaturet eller musen.

| Arsag                                       | Løsning                                                                                                    |
|---------------------------------------------|----------------------------------------------------------------------------------------------------|
| Computeren er i tilstanden <b>standby</b> . | Tryk på afbryderen for at genoptage fra tilstanden standby eller tryk på en vilkårlig tast.         FORSIGTIG!         Tryk ikke på afbryderknappen i mere end fire sekunder, når du forsøger at genoptage fra tilstanden standby. I modsat fald slukkes computeren, og du mister alle data, som ikke er gemt. |
| Systemet er låst.                           | Genstart computeren.                                                                                                    |

#### Computerens dato og klokkeslæt er forkert.

| Årsag                                               |                                                                                                    | Løsning                                                                                                    |
|-----------------------------------------------------|----------------------------------------------------------------------------------------------------|----------------------------------------------------------------------------------------------------|
| Batteriet til realtidsuret skal muligvis udskiftes. |                                                                                                    | Nulstil først dato og klokkeslæt i <b>Kontrolpanel</b> (Computer<br>Setup kan også bruges til at opdatere realtidsdato og -                                                                                                    |
|                                                     | <b>Bemærk!</b> Tilslutning af computeren til en aktiv<br>strømkontakt forlænger levetiden for batteriet til<br>realtidsuret. | klokkeslæt). Hvis problemet fortsætter, skal du udskifte<br>batteriet til realtidsuret. Se <i>Hardwarevejledning</i> på cd'en<br><i>Documentation and Diagnostics</i> for at få en vejledning i<br>isætning af et nyt batteri, eller kontakt en autoriseret forhandler<br>for at få udskiftet batteriet til realtidsuret. |

## Tabel 2-1 Afhjælpning af generelle problemer (fortsat)

Markøren kan ikke flyttes ved hjælp af piletasterne på tastaturet.

| Årsag                                  | Løsning                                                                                                    |  |  |
|----------------------------------------|----------------------------------------------------------------------------------------------------|--|--|
| Tasten Num Lock er muligvis aktiveret. | Tryk på tasten Num Lock. Lysdioden for Num Lock må ikke<br>lyse, hvis du vil bruge piletasterne. Du kan deaktivere (eller<br>aktivere) tasten Num Lock i Computer Setup<br>(Computeropsætning). |  |  |

## Der er ingen lyd eller lydniveauet er for lavt.

| Årsag                                                        | Løs | ning                                                                                                    |
|--------------------------------------------------------------|-----|----------------------------------------------------------------------------------------------------|
| Lyden for systemet kan være lavt indstillet eller slået fra. | 1.  | Kontrollér F10 BIOS-indstillingerne for at sikre, at den interne systemhøjtaler ikke er slået fra (denne indstilling har ingen indflydelse på de eksterne højtalere). |
|                                                              | 2.  | Kontrollér, at de eksterne højtalere er tilsluttet korrekt og tændt, og at højtalerenes lydstyrkeknap er indstillet korrekt.                                          |
|                                                              | 3.  | Anvend systemets indstillinger for lydstyrke i<br>operativsystemet for at sikre, at højtalerne ikke er slået<br>fra eller til at øge lydstyrken.                      |

## Computerens dækplade eller adgangspanel kan ikke fjernes.

| Arsag                                                      | Løsning                                                                                                    |
|------------------------------------------------------------|----------------------------------------------------------------------------------------------------|
| Smart Cover-låsen, som findes på nogle computere, er låst. | Lås Smart Cover-låsen op ved hjælp af programmet Computer<br>Setup (Computeropsætning) (F10).                                                                                                    |
|                                                            | Hos HP kan du købe en Smart Cover FailSafe-nøgle, der kan<br>deaktivere Smart Cover-låsen manuelt. Du skal have en<br>FailSafe-nøgle i tilfælde af, at adgangskoden bliver væk, f.eks.<br>ved strømsvigt eller funktionsfejl. Bestil varenummer<br>166527-001 for nøglen eller varenummer 166527-002 for<br>skruetrækkeren. |

## Ydelsen er nedsat.

| Årsag                | Løsning                                                                                                    |
|----------------------|----------------------------------------------------------------------------------------------------|
| Processoren er varm. | <ol> <li>Kontrollér, at luftstrømmen til computeren ikke er<br/>blokeret. Sørg for, at der er 10,2 cm fri plads på alle sider<br/>af computeren med udluftningshuller og over skærmen<br/>for at sikre tilstrækkelig luftgennemstrømning.</li> </ol> |
|                      | <ol> <li>Kontrollér, at ventilatorerne er tilsluttet og fungerer<br/>korrekt (visse ventilatorer fungerer kun, når der er behov<br/>for det).</li> </ol>                                                                                             |
|                      | <ol> <li>Kontrollér, at processorens kølekappe er korrekt<br/>monteret.</li> </ol>                                                                                                    |
| Harddisken er fuld.  | Overfør data fra harddisken for at frigøre mere plads på harddisken.                                                                                                    |

## Tabel 2-1 Afhjælpning af generelle problemer (fortsat)

## Ydelsen er nedsat.

| Arsag                                                                                            | Løsning                                                                                                    |  |
|--------------------------------------------------------------------------------------------------|----------------------------------------------------------------------------------------------------|--|
| lkke meget ledig hukommelse.                                                                     | Tilføj mere hukommelse.                                                                                                    |  |
| Harddisk fragmenteret.                                                                           | Defragmentér harddisken.                                                                                                    |  |
| Det program, som tidligere havde adgang, frigjorde ikke reserveret hukommelse til systemet igen. | Genstart computeren                                                                                                    |  |
| Der ligger en virus på harddisken.                                                               | Kør et virusbeskyttelsesprogram.                                                                                                    |  |
| For mange programmer er åbne.                                                                    | <ol> <li>Luk alle unødvendige programmer for at frigøre<br/>hukommelse.</li> </ol>                                                                                                    |  |
|                                                                                                  | 2. Tilføj mere hukommelse.                                                                                                    |  |
| Nogle programmer, især spil, belaster det grafiske<br>undersystem.                               | <ol> <li>Reducer skærmopløsningen for det aktuelle program,<br/>eller se i den dokumentation, der fulgte med programmet,<br/>for at få forslag til, hvordan du øger ydeevnen ved at<br/>justere parametrene i programmet.</li> </ol> |  |
|                                                                                                  | 2. Tilføj mere hukommelse.                                                                                                    |  |
|                                                                                                  | 3. Opgradér grafikløsningen.                                                                                                    |  |
| Årsag ukendt.                                                                                    | Genstart computeren                                                                                                    |  |

Computeren slukkede automatisk, og den røde lysdiode for strøm blinker to gange, én gang pr. sekund, efterfulgt af en pause på to sekunder, og computeren bipper to gange. (Bip-lydene stopper efter femte gentagelse, men lysdioderne bliver ved med at blinke).

| Arsag                                               | Løs                                                                                                    | ning                                                                                                  |
|-----------------------------------------------------|----------------------------------------------------------------------------------------------------|----------------------------------------------------------------------------------------------------|
| Processorens termiske beskyttelse er aktiveret:     | 1.                                                                                                    | Sørg for, at computerens ventilationshuller ikke er                                                   |
| En blæser er muligvis blokeret eller roterer ikke.  |                                                                                                    | biokeret, og at processorens køleventilator kører.                                                    |
| ELLER                                               | <ol> <li>Åbn låget, tryk på afbryderen, og kontroller, af<br/>processorens blæser roterer. Hvis processorer<br/>ventilator ikke roterer, skal du kontrollere, at<br/>ventilatorkablet er tilsluttet systemkortets head</li> </ol> | Åbn låget, tryk på afbryderen, og kontroller, at processorens blæser roterer. Hvis processorens       |
| Kølekappen er ikke monteret korrekt på processoren. |                                                                                                    | ventilator ikke roterer, skal du kontrollere, at ventilatorkablet er tilsluttet systemkortets header. |
|                                                     | 3.                                                                                                    | Hvis processorventilatoren er tilsluttet men ikke roterer, skal du udskifte kølekappen/ventilatoren.  |
|                                                     | 4.                                                                                                    | Kontakt en autoriseret forhandler eller tjenesteudbyder.                                              |

## Tabel 2-1 Afhjælpning af generelle problemer (fortsat)

Systemet tændes ikke, og lysdioderne på computerens forside blinker ikke.

| Arsag                       | Løsning                                                                                                    |
|-----------------------------|----------------------------------------------------------------------------------------------------|
| Systemet kunne ikke tændes. | Tryk på afbryderen i mindre end fire sekunder. Hvis<br>harddiskens lysdioder lyser grønt, skal du gøre følgende:                                                                                                    |
|                             | <ol> <li>Kontroller, at spændingsvælgeren bag på<br/>strømforsyningen (på udvalgte modeller) er angivet til<br/>den rette spænding. Den rette indstilling af spændingen<br/>afhænger af det aktuelle område.</li> </ol> |
|                             | <ol> <li>Fjern udvidelseskortene et ad gangen, indtil lysdioden<br/>5V_aux på systemkortet lyser.</li> </ol>                                                                                                    |
|                             | 3. Udskift systemkortet.                                                                                                    |
|                             | ELLER                                                                                                    |
|                             | Tryk på afbryderen i mindre end fire sekunder. Hvis harddiskens lysdiode ikke lyser grønt, skal du gøre følgende:                                                                                                    |
|                             | <ol> <li>Kontrollér, at enheden er tilsluttet et fungerende<br/>strømstik.</li> </ol>                                                                                                    |
|                             | 2. Åbn låget, og kontroller, at afbryderen er tilsluttet korrekt til systemkortet.                                                                                                    |
|                             | <ol> <li>Kontrollér, at begge strømforsyningskabler er tilsluttet<br/>korrekt til systemkortet.</li> </ol>                                                                                                    |
|                             | <ol> <li>Kontrollér, at lysdioden 5V_aux på systemkortet lyser.<br/>Hvis den lyser, kan du tilslutte afbryderen igen.</li> </ol>                                                                                        |
|                             | <ol> <li>Hvis lysdioden 5V_aux på systemkortet ikke lyser, skal<br/>du bruge en anden strømforsyning.</li> </ol>                                                                                                    |
|                             | 6. Udskift systemkortet.                                                                                                    |

## Strømforsyning

Følgende tabel indeholder almindelige årsager til og løsninger på strømproblemer.

Tabel 2-2 Strømforsyning

Strømforsyningen lukker af og til ned.

| Årsag                                                                                                    | Løsning                                                                  |
|----------------------------------------------------------------------------------------------------|--------------------------------------------------------------------------|
| Spændingsvælgeren bag på computerens kabinet (på visse<br>modeller) står ikke på den korrekte spænding (115 V eller<br>230 V). | Vælg den korrekte spænding med vælgerkontakten.                          |
| Strømforsyningen tænder ikke, pga. en fejl på den interne strømforsyning.                                                      | Kontakt en autoriseret tjenesteudbyder for at udskifte strømforsyningen. |

Computeren slukkede automatisk, og den røde lysdiode for strøm blinker to gange, én gang pr. sekund, efterfulgt af en pause på to sekunder, og computeren bipper to gange. (Bip-lydene stopper efter femte gentagelse, men lysdioderne bliver ved med at blinke).

| Arsag                                               | Løs                                                                                                   | ning                                                                                                    |
|-----------------------------------------------------|----------------------------------------------------------------------------------------------------|----------------------------------------------------------------------------------------------------|
| Processorens termiske beskyttelse er aktiveret:     | 1.                                                                                                    | Sørg for, at computerens ventilationshuller ikke er                                                      |
| En blæser er muligvis blokeret eller roterer ikke.  |                                                                                                    |                                                                                                    |
| ELLER                                               | 2.                                                                                                    | Åbn låget, tryk på afbryderen, og kontroller, at<br>processorens blæser roterer. Hvis processorens       |
| Kølekappen er ikke monteret korrekt på processoren. | ventilator ikke roterer, skal du kontrollere, at<br>ventilatorkablet er tilsluttet systemkortets head | ventilator ikke roterer, skal du kontrollere, at<br>ventilatorkablet er tilsluttet systemkortets header. |
|                                                     | 3.                                                                                                    | Hvis processorventilatoren er tilsluttet men ikke roterer, skal du udskifte kølekappen/ventilatoren.     |
|                                                     | 4.                                                                                                    | Kontakt en autoriseret forhandler eller tjenesteudbyder.                                                 |

Den røde lysdiode for strøm blinker fire gange, én gang pr. sekund, efterfulgt af en pause på to sekunder, og computeren bipper fire gange. (Bip-lydene stopper efter femte gentagelse, men lysdioderne bliver ved med at blinke).

| Arsag                                                         | Løsi | ning                                                                                                    |
|---------------------------------------------------------------|------|----------------------------------------------------------------------------------------------------|
| Strømsvigt (strømforsyningen er overbelastet). 1.<br>2.<br>3. | 1.   | Kontrollér, at spændingsvælgeren bag på<br>strømforsyningen (på visse modeller) er angivet til den<br>rette spænding. Den rette indstilling af spændingen<br>afhænger af det aktuelle område.                                                                                                    |
|                                                               | 2.   | Åbn låget, og kontroller at 4- eller 6-leder-<br>strømforsyningskablet er tilsluttet stikket på systemkortet.                                                                                                    |
|                                                               | 3.   | Kontrollér, om en enhed forårsager problemerne, ved at<br>fjerne ALLE tilsluttede enheder (f.eks. harddisk,<br>diskettedrev eller optiske drev og udvidelseskort). Tænd<br>systemet. Hvis systemet skifter til POST, skal du slukke<br>og udskifte en enhed ad gangen og gentage proceduren,<br>indtil fejlen forekommer. Udskift den enhed, der<br>forårsager fejlen. Fortsæt med at tilføje enhederne én ad<br>gangen for at sikre, at alle enheder fungerer korrekt. |

## Tabel 2-2 Strømforsyning (fortsat)

Den røde lysdiode for strøm blinker fire gange, én gang pr. sekund, efterfulgt af en pause på to sekunder, og computeren bipper fire gange. (Bip-lydene stopper efter femte gentagelse, men lysdioderne bliver ved med at blinke).

| Årsag | Løsning                      |
|-------|------------------------------|
|       | 4. Udskift strømforsyningen. |
|       | 5. Udskift systemkortet.     |

## Afhjælpning af disketteproblemer

Tabellen i det følgende indeholder almindelige årsager og løsninger på problemer med disketter.

Bemærk! Det kan være nødvendigt at rekonfigurere computeren, når du tilføjer eller fjerner hardware, som f.eks. et ekstra diskettedrev. Se <u>Afhjælpning af problemer med installation af</u> hardware for at få vejledning.

## Tabel 2-3 Afhjælpning af disketteproblemer

Lysdioden for diskettedrev forbliver tændt.

| Arsag                                  | Løsning                                                                                                    |
|----------------------------------------|----------------------------------------------------------------------------------------------------|
| Disketten er beskadiget.               | I Microsoft Windows XP skal du højreklikke på <b>Start</b> klikke<br>på <b>Stifinder</b> og vælge et drev. Vælg <b>Filer &gt; Egenskaber &gt;</b><br><b>Funktioner</b> . Klik på <b>Undersøg nu</b> under <b>Status for</b><br><b>fejlsøgning</b> . |
| Disketten er ikke korrekt isat.        | Tag disketten ud, og sæt den i igen.                                                                                                    |
| Drevkablet er ikke tilsluttet korrekt. | Sæt drevkablet i igen. Kontrollér, at alle fire ben på diskettedrevets strømkabel er sluttet til drevet.                                                                                                    |

#### Drevet kan ikke findes.

| Årsag                                       | Løsning                                         |
|---------------------------------------------|-------------------------------------------------|
| Kablet sidder løst.                         | Sæt diskettedrevets strøm- og datakabel i igen. |
| Det flytbare drev er ikke korrekt placeret. | Sæt drevet i igen.                              |

#### Diskettedrevet kan ikke skrive til disketten.

| Arsag                                                                              | Løsning                                                                                                    |  |
|------------------------------------------------------------------------------------|----------------------------------------------------------------------------------------------------|--|
| Disketten er ikke formateret.                                                      | Formatér disketten.                                                                                                |  |
|                                                                                    | 1. Vælg drev (A) i Windows Stifinder.                                                                              |  |
|                                                                                    | 2. Højreklik på drevbogstavet, og vælg Formater.                                                                   |  |
|                                                                                    | <ol> <li>Vælg de ønskede indstillinger, og klik på Start for at<br/>begynde formateringen af disketten.</li> </ol> |  |
| Disketten er skrivebeskyttet.                                                      | Brug en anden diskette, eller fjern skrivebeskyttelsen.                                                            |  |
| Der skrives til det forkerte drev.                                                 | Kontrollér drevbogstavet i drevstien.                                                                              |  |
| Der er ikke tilstrækkelig plads på disketten.                                      | 1. Brug en anden diskette.                                                                                         |  |
|                                                                                    | 2. Slet unødvendige filer fra disketten.                                                                           |  |
| Skrivning til legacy-diskette er deaktiveret i Computer Setup (Computeropsætning). | Kør Computer Setup (Computeropsætning), og aktivér<br>Legacy Diskette Write under Storage > Storage Options.       |  |
| Disketten er beskadiget.                                                           | Udskift den beskadigede diskette.                                                                                  |  |

## Tabel 2-3 Afhjælpning af disketteproblemer (fortsat)

## Disketten kan ikke formateres.

| Årsag                                                                              | Løsning                                                                                                    |
|------------------------------------------------------------------------------------|----------------------------------------------------------------------------------------------------|
| Der er angivet et ugyldigt medie.                                                  | Angiv diskettens kapacitet, når du formaterer en diskette i MS-<br>DOS. Hvis du f.eks. skal formatere en 1,44 MB-diskette, skal<br>du skrive følgende kommando ved MS-DOS-prompten:<br>FORMAT A: /F:1440 |
| Disketten er måske skrivebeskyttet.                                                | Åbn diskettens låseanordning.                                                                                                    |
| Skrivning til legacy-diskette er deaktiveret i Computer Setup (Computeropsætning). | Kør Computer Setup (Computeropsætning), og aktiver<br>Legacy Diskette Write under Storage > Storage Options.                                                                                             |

## Der er opstået et problem med en disktransaktion.

| Arsag                                                                      | Løsning                                                                                                    |
|----------------------------------------------------------------------------|----------------------------------------------------------------------------------------------------|
| Biblioteksstrukturen er forkert, eller der er opstået en fejl i en<br>fil. | l Windows XP skal du højreklikke på <b>Start</b> , klikke på<br>Stifinder og vælge et drev. Vælg Filer > Egenskaber ><br>Funktioner. Klik på Undersøg nu under Status for<br>fejlsøgning. |

## Diskettedrevet kan ikke læse en diskette.

| Arsag                                           | Løsning                                            |
|-------------------------------------------------|----------------------------------------------------|
| Du bruger den forkerte diskettetype til drevet. | Kontrollér, at du bruger den rigtige diskettetype. |
| Der læses fra det forkerte drev.                | Kontrollér drevbogstavet i drevstien.              |
| Disketten er beskadiget.                        | Skift disketten ud med en anden.                   |

## Meddelelsen "Invalid system disk" vises.

| Arsag                                                                                         | Løsning                                                                                                  |
|-----------------------------------------------------------------------------------------------|----------------------------------------------------------------------------------------------------|
| Der sidder en diskette, som ikke indeholder systemfiler, der kan starte computeren, i drevet. | Tag disketten ud, når drevaktiviteten stopper, og tryk på mellemrumstasten. Computeren skulle starte nu. |
| Der opstod en diskettefejl.                                                                   | Genstart computeren ved at trykke på afbryderen.                                                         |

## Der kan ikke bootes fra disketten.

| Arsag                                                                            | Løsning                                                                                                    |
|----------------------------------------------------------------------------------|----------------------------------------------------------------------------------------------------|
| Disketten er ikke en boot-diskette.                                              | lsæt en diskette, der kan bootes fra.                                                                                                    |
| Boot fra diskette er deaktiveret i computerens opsætningsprogram Computer Setup. | <ol> <li>Kør Computer Setup (Computeropsætning), og aktiver<br/>boot fra diskette i Storage &gt; Boot Order.</li> </ol>                                        |
|                                                                                  | <ol> <li>Kør Computer Setup (Computeropsætning), og aktiver<br/>boot fra diskette under Storage &gt; Storage Options &gt;<br/>Removable Media Boot.</li> </ol> |

## Tabel 2-3 Afhjælpning af disketteproblemer (fortsat)

Der kan ikke bootes fra disketten.

| Arsag                                                                        | Løsning                                                                                                    |
|------------------------------------------------------------------------------|----------------------------------------------------------------------------------------------------|
|                                                                              | Bemærk! Begge trin bør bruges, fordi funktionen<br>Removable Media Boot i Computer Setup<br>(Computeropsætning) overskriver<br>aktiveringskommandoen Boot Order. |
| Netværksservertilstanden er aktiveret i Computer Setup (Computeropsætning).  | Kør Computer Setup (Computeropsætning), og deaktiver<br>Network Server Mode in Security > Password Options.                                                      |
| Boot fra flytbart medie er deaktiveret i Computer Setup (Computeropsætning). | Kør Computer Setup (Computeropsætning), og aktiver boot fra<br>flytbart medie i Storage > Storage Options > Removable<br>Media Boot.                             |

## Afhjælpning af harddiskproblemer

Tabel 2-4 Afhjælpning af harddiskproblemer

Fejl på harddisken.

| Arsag                                                  | Løsning                                                                                                    |
|--------------------------------------------------------|----------------------------------------------------------------------------------------------------|
| Harddisken har beskadigede sektorer eller er gået ned. | <ol> <li>I Windows XP skal du højreklikke på Start, klikke på<br/>Stifinder og vælge et drev. Vælg Filer &gt;<br/>Egenskaber &gt; Funktioner. Klik på Undersøg nu<br/>under Status for fejlsøgning.</li> </ol> |
|                                                        | <ol> <li>Brug et hjælpeprogram til at finde og forhindre brugen af<br/>de dårlige sektorer. Genformater harddisken, hvis det er<br/>nødvendigt.</li> </ol>                                                     |

#### Problem med diskoverførslen.

| Årsag                                                                            | Løsning                                                                                                    |
|----------------------------------------------------------------------------------|----------------------------------------------------------------------------------------------------|
| Enten er der fejl i biblioteksstrukturen, eller der er opstået en fejl i en fil. | l Windows XP skal du højreklikke på Start, klikke på<br>Stifinder og vælge et drev. Vælg Filer > Egenskaber><br>Funktioner. Klik på Undersøg nu under Status for<br>fejlsøgning. |

## Drevet kan ikke findes (identificeres).

| Arsag                                                                                               | Løsning                                                                                                    |
|----------------------------------------------------------------------------------------------------|----------------------------------------------------------------------------------------------------|
| Kablet er muligvis løst.                                                                            | Kontrollér kabelforbindelserne.                                                                                                    |
| Systemet har muligvis ikke genkendt en nyinstalleret enhed automatisk.                              | Se anvisningerne for ny konfiguration i afsnittet Afhjælpning af<br>problemer med installation af hardware. Kontrollér, om<br>enheden findes på listen i Computer Setup<br>(Computeropsætning), hvis systemet stadig ikke genkender<br>den nye enhed. Hvis enheden findes på listen, er der<br>sandsynligvis tale om et driverproblem. Hvis den ikke findes<br>på listen, er årsagen sandsynligvis et hardwareproblem.<br>Åbn Computer Setup (Computeropsætning), og forsøg at<br>tilføje en pause i POST-forsinkelse under <b>Advanced &gt; Power-On</b> . |
| Enheden er tilsluttet til en SATA-port, som er deaktiveret i<br>Computer Setup (Computeropsætning). | Kør hjælpeprogrammet Computer Setup<br>(Computeropsætning), og sørg for at enhedens SATA-port er<br>aktiveret i <b>Storage &gt; Storage Options</b> .                                                                                                    |
| Drevet reagerer langsomt lige efter start.                                                          | Kør Computer Setup (Computeropsætning), og øg<br>indstillingen af POST-forsinkelsen under <b>Advanced &gt; Power-</b><br><b>On Options</b> .                                                                                                    |

### Meddelelse om ikke-systemdisk/NTLDR mangler.

| Årsag                                                                  | Løsning                             |
|------------------------------------------------------------------------|-------------------------------------|
| Systemet forsøger at starte fra en diskette, der ikke kan startes fra. | Tag disketten ud af diskettedrevet. |

## Tabel 2-4 Afhjælpning af harddiskproblemer (fortsat)

Meddelelse om ikke-systemdisk/NTLDR mangler.

| Arsag                                                                                                    | Løsning                                                                                                    |
|----------------------------------------------------------------------------------------------------|----------------------------------------------------------------------------------------------------|
| Systemet forsøger at starte fra harddisken, men den er muligvis beskadiget.                                        | <ol> <li>Sæt en startdiskette i diskettedrevet, og genstart<br/>computeren.</li> </ol>                                                                                                    |
|                                                                                                    | 2. Kontrollér harddiskens format med fdisk: Ved NTFS-<br>formatering kan du bruge en tredjeparts læser til at<br>vurdere drevet. Ved FAT32-formatering er der ikke<br>adgang til harddisken.                                         |
| Systemfilerne mangler eller er ikke installeret korrekt.                                                           | 1. Sæt en startdiskette i diskettedrevet, og genstart computeren.                                                                                                    |
|                                                                                                    | 2. Kontrollér harddiskens format med Fdisk: Ved NFTFS-<br>formatering kan du bruge en tredjeparts læser til at<br>vurdere drevet. Ved FAT32-formatering er der ikke<br>adgang til harddisken.                                        |
|                                                                                                    | <ol> <li>Installér systemfilerne til det pågældende<br/>operativsystem.</li> </ol>                                                                                                    |
| Start fra harddisk er deaktiveret i Computer Setup (Computeropsætning).                                            | Kør Computer Setup (Computeropsætning), og aktiver harddisken på listen <b>Storage &gt; Boot Order</b> .                                                                                                    |
| En harddisk, der kan startes fra, er ikke installeret som den første enhed i en konfiguration med flere harddiske. | Hvis du forsøger at starte fra en harddisk, skal du sikre dig, at<br>den er tilsluttet stikket på systemkortet, som er mærket P60<br>SATA 0.                                                                                         |
| Controlleren til en harddisk, der kan startes fra, står ikke øverst<br>i startrækkefølgen.                         | Kør hjælpeprogrammet Computer Setup<br>(Computeropsætning), og vælg <b>Storage</b> > <b>Boot Order</b> , og<br>kontrollér at controlleren til den harddisk, der skal startes fra,<br>er anført lige under linjen <b>Hard Drive</b> . |

## Computeren genstarter ikke fra harddisken.

| Arsag                                                                                               | Løsning                                                                                                    |
|----------------------------------------------------------------------------------------------------|----------------------------------------------------------------------------------------------------|
| Enheden er tilsluttet til en SATA-port, som er deaktiveret i<br>Computer Setup (Computeropsætning). | Kør hjælpeprogrammet Computer Setup<br>(Computeropsætning), og sørg for at enhedens SATA-port er<br>aktiveret i <b>Storage &gt; Storage Options</b> .                                              |
| Startrækkefølgen er ikke korrekt.                                                                   | Kør Computer Setup (Computeropsætning), og rediger startsekvensen i <b>Storage &gt; Boot Order</b> .                                                                                               |
| Harddiskens "emuleringstype" er defineret til "None" (ingen).                                       | Kør hjælpeprogrammet Computer Setup<br>(Computeropsætning) og ændre "Emulation Type" til "Hard<br>Disk" i enhedens detaljeoplysninger under <b>Storage &gt; Device</b><br><b>Configuration</b> .   |
| Enheden er tilsluttet til en SATA-port, som er deaktiveret i<br>Computer Setup.                     | Kør hjælpeprogrammet Computer Setup<br>(Computeropsætning), og sørg for at enhedens SATA-port er<br>aktiveret i <b>Storage &gt; Storage Options</b> .                                              |
| Harddisken er beskadiget.                                                                           | Se, om lysdioden på frontpanelet blinker rødt, og om der høres<br>biplyde. Se appendiks A <u>POST-fejlmeddelelser</u> for at finde de<br>mulige årsager til bipkoderne, og at lampen blinker rødt. |
|                                                                                                    | Se vilkår og betingelser i den verdensomspændende begrænsede garanti.                                                                                                    |

## Tabel 2-4 Afhjælpning af harddiskproblemer (fortsat)

Computeren synes låst.

| Arsag                                                                     | Løsning                                                                                                    |
|---------------------------------------------------------------------------|----------------------------------------------------------------------------------------------------|
| Programmet, der er i brug, er holdt op med at reagere på<br>kommandoerne. | Forsøg den normale fremgangsmåde for nedlukning i<br>Windows. Tryk på afbryderen i mindst fire sekunder for at<br>slukke for strømmen, hvis en normal nedlukning ikke lykkes.<br>Tryk på afbryderen igen for at genstarte computeren. |

## Afhjælpning af problemer med mediekortlæser

Tabel 2-5 Afhjælpning af problemer med mediekortlæser

### Mediekortet virker ikke i et digitalt kamera, efter det er formateret i Microsoft Windows XP.

| Arsag                                                                                                    | Løsning                                                                                                    |
|----------------------------------------------------------------------------------------------------|----------------------------------------------------------------------------------------------------|
| Som standard formaterer Windows XP alle mediekort, med en kapacitet på mere end 32 MB, med FAT32-formatet. De fleste digital kameraer anvender FAT (FAT16 og FAT12)-formatet og kan fungerer ikke med et kort, der er formateret med FAT32. | Du skal enten formatere mediekortet i det digitale kamera eller<br>vælge filformatet FAT til at formatere mediekortet med på en<br>Windows XP-computer. |

### Der opstår en skrivebeskyttelses- eller "låst"-fejl, ved forsøg på at skrive til mediekortet.

| Årsag                                                                                                    | Løsning                                                                                                    |
|----------------------------------------------------------------------------------------------------|----------------------------------------------------------------------------------------------------|
| Mediekortet er låst. Låsning af mediekortet er en<br>sikkerhedsfunktion, som forhindrer at der kan skrives til eller<br>slettes noget på SD/Memory Stick/PRO-kort. | Hvis du anvender et SD-kort, skal du kontrollere, at låsetappen<br>på højre side af SD-kortet ikke er låst. Hvis du anvender et<br>Memory Stick/PRO-kort, skal du kontrollere, at låsetappen på<br>bunden side af Memory Stick/PRO-kortet ikke er låst. |

#### Der kan ikke skrives til mediekotet.

| Arsag                                          | Løsning                                                                                                    |
|------------------------------------------------|----------------------------------------------------------------------------------------------------|
| Mediekortet er et ROM (Read-only memory)-kort. | Se dokumentationen fra producenten, som fulgte med dit kort<br>for at se, om der kan skrives på kortet. Se foregående afsnit<br>for en liste over kompatible kort. |

## Der er ikke adgang til data på mediekortet, efter det indsættes i et stik.

| Arsag                                                                                  | Løsning                                                                                                    |
|----------------------------------------------------------------------------------------|----------------------------------------------------------------------------------------------------|
| Mediekortet er ikke sat korrekt i, sat i det forkerte stik eller<br>understøttes ikke. | Kontrollér, at kortet er isat korrekt, med guldkontakten på den<br>korrekte side. Den grønne lysdiode lyser, hvis det er sat korrekt<br>i. |

### Ved ikke hvordan man korrekt udtager et mediekort.

| Arsag                                                       | Løsning                                                                                                    |
|-------------------------------------------------------------|----------------------------------------------------------------------------------------------------|
| Computerens software anvendes til sikkert at udløse kortet. | Åbn <b>Denne computer</b> , højreklik på det tilsvarende drevikon og vælg <b>Eject</b> (Skub ud). Tag derefter kortet ud af stikket. |
|                                                             | Bemærk! Kortet må aldrig udtages, når den grønne lysdiode blinker                                                                    |

## Tabel 2-5 Afhjælpning af problemer med mediekortlæser (fortsat)

Kortlæseren og de isatte kort genkendes ikke af computeren, når mediekortlæseren er installeret og Windows er startet.

| Arsag                                                          | Løsning                                                      |
|----------------------------------------------------------------|--------------------------------------------------------------|
| Operativsystemet kræver tid til at genkende enheden, hvis      | Vent et par sekunder så operativsystemet kan genkende        |
| kortlæseren lige er installeret i computeren, og du tænder for | kortlæseren og tilgængelige porte og kan genkende det medie, |
| computeren for første gang.                                    | som indsættes i kortlæseren.                                 |

## Når mediekortet er sat i kortlæseren, forsøger computeren at starte fra mediekortet.

| Arsag                                             | Løsning                                                                                                    |
|---------------------------------------------------|----------------------------------------------------------------------------------------------------|
| Det isatte mediekort har mulighed for at opstart. | Hvis du ikke vil starte op fra mediekortet, skal du udtage det<br>under opstart eller undlade at vælge indstillingen, der<br>forårsager opstart fra det isatte mediekort under<br>opstartsprocessen. |

## Computeren starter ikke op fra flytbart USB-drev eller medie, som er sat i USB-porten på mediekortlæseren.

| Arsag                                                                                                    | Løsning                                                                                                    |
|----------------------------------------------------------------------------------------------------|----------------------------------------------------------------------------------------------------|
| Mediekortlæseren er tilsluttet til computeren via PCI-kortet,<br>som ikke understøttes af HP Desktop BIOS'en. | Den opstartsbare USB-enhed vil have opstartsunderstøttelse,<br>hvis du tilslutter mediekortet til et ledigt USB-stik på<br>computerens systemkort. Hvis der ikke er et ledigt stik,<br>tilsluttes den opstartsbare enhed til en anden USB-port på<br>computeren. |

## Efter installationen af mediekortlæseren, fungerer de forreste USB-porte på computeren ikke.

| Arsag                                                                                                   | Løsning                                                                                                    |
|----------------------------------------------------------------------------------------------------|----------------------------------------------------------------------------------------------------|
| USB-kablet til de forreste USB-porte er ikke tilsluttet, da systemkortstikket anvendes til kortlæseren. | Tilslut kablet til de forreste USB-porte igen. Installér PCI-kortet<br>og tilslut medielæseren til USB-stikket på PCI-kortet. |

## Afhjælpning af problemer med skærmen

Hvis der opstår problemer med skærmen, skal du se i dokumentationen, der fulgte med skærmen, og i tabellen med almindelige årsager og løsninger nedenfor.

Tabel 2-6 Afhjælpning af problemer med skærmen

Sort skærm (ingen visning).

| Arsag                                                                                                    | Løsning                                                                                                    |  |
|----------------------------------------------------------------------------------------------------|----------------------------------------------------------------------------------------------------|--|
| Skærmen er ikke tændt, og lysdioden for skærmen lyser ikke.                                                                   | Tænd skærmen, og kontrollér, at lysdioden for skærm lyser.                                                                                                    |  |
| Forkert skærm.                                                                                                    | Prøv en anden skærm.                                                                                                    |  |
| Kabeltilslutningerne er ikke korrekte.                                                                                        | Kontrollér kabelforbindelserne mellem skærmen, computeren og stikkontakten.                                                                                                    |  |
| Der er måske installeret en funktion til sort skærm, eller funktionerne til energibesparelse er aktiveret.                    | Tryk på en vilkårlig tast, eller klik med musetasten, og skriv din adgangskode, hvis den er defineret.                                                                                                    |  |
| Der er fejl i systemhukommelsen, og systemet kører i Boot<br>Block Emergency Recovery-tilstand (angives med otte<br>biplyde). | Flash systemhukommelsen igen med den seneste BIOS. Se<br>afsnittet "Boot Block Emergency Recovery Mode" <i>Vejledning</i><br><i>til desktopadministration</i> på cd'en <i>Documentation and</i><br><i>Diagnostics</i> for at få flere oplysninger. |  |
| Du bruger en skærm med fast synkronisering, og synkronisering er ikke mulig ved den valgte opløsning.                         | Sørg for, at skærmen kan acceptere samme vandrette scanningshastighed som opløsningen.                                                                                                    |  |
| Computeren er i tilstanden <b>standby</b> .                                                                                   | Tryk på afbryderen for at genoptage fra <b>standby</b> .                                                                                                    |  |
|                                                                                                    | <b>FORSIGTIG!</b> Tryk ikke på afbryderknappen i mere<br>end fire sekunder, når du forsøger at genoptage fra<br>tilstanden <b>standby</b> . I modsat fald slukkes<br>computeren, og du mister alle data, som ikke er gemt.                         |  |
| Skærmkablet sidder i det forkerte stik.                                                                                       | Hvis systemet har både et integreret grafikstik og et skærmstik<br>til tilføjelseskort, skal skærmkablet sættes i grafikkortets stik<br>bag på computeren.                                                                                         |  |
| Skærmindstillingerne i computeren er ikke kompatible med skærmen.                                                             | <ol> <li>Genstart computeren, og tryk på F8 under start, når du<br/>ser "Press F8" i nederste højre hjørne af skærmen.</li> </ol>                                                                                                    |  |
|                                                                                                    | 2. Vælg Enable VGA Mode med piletasterne på tastaturet,<br>og tryk på Enter.                                                                                                    |  |
|                                                                                                    | <ol> <li>Dobbeltklik på ikonet Skærm i Windows Kontrolpanel, og<br/>vælg fanebladet Indstillinger.</li> </ol>                                                                                                    |  |
|                                                                                                    | 4. Brug slideren til at nulstille opløsningen.                                                                                                    |  |

### Den integrerede grafik ikke kan ikke aktiveres, efter installationen af et grafikkort af typen PCI-Express.

| Arsag                                                                                                    | Løsning                                                                                                    |
|----------------------------------------------------------------------------------------------------|----------------------------------------------------------------------------------------------------|
| På systemer med integreret Intel grafik, kan den integrerede grafik ikke aktiveres efter installation af PCI Express-grafikkort. | Hvis grafikkortet er et standard PCI-grafikkort, kan du aktivere<br>den integrerede grafik i Computer Setup<br>(Computeropsætning). |

### Tabel 2-6 Afhjælpning af problemer med skærmen (fortsat)

Skærmen er tom, og den røde lysdiode for strøm blinker fem gange, én gang pr. sekund, efterfulgt af en pause på to sekunder, og computeren bipper fem gange. (Bip-lydene stopper efter femte gentagelse, men lysdioderne bliver ved med at blinke).

| Arsag                           | Løsning |                                                                                  |
|---------------------------------|---------|----------------------------------------------------------------------------------|
| Hukommelsesfejl før videomodul. | 1.      | Sæt DIMM-modulerne i igen. Tænd systemet.                                        |
|                                 | 2.      | Udskift DIMM-modulerne et ad gangen for at isolere det modul, der ikke fungerer. |
|                                 | 3.      | Udskift tredjepartshukommelse med HP hukommelse.                                 |
|                                 | 4.      | Udskift systemkortet.                                                            |
|                                 |         |                                                                                  |

Skærmen er tom, og den røde lysdiode for strøm blinker seks gange, én gang pr. sekund, efterfulgt af en pause på to sekunder, og computeren bipper seks gange. (Bip-lydene stopper efter femte gentagelse, men lysdioderne bliver ved med at blinke).

| Arsag                      | Løsning                                                           |  |
|----------------------------|-------------------------------------------------------------------|--|
| Grafikfejl før videomodul. | For systemer med et grafikkort:                                   |  |
|                            | 1. Sæt grafikkortet rigtigt i. Tænd systemet.                     |  |
|                            | 2. Udskift grafikkortet.                                          |  |
|                            | 3. Udskift systemkortet.                                          |  |
|                            | Udskift systemkortet, hvis systemet har et integreret grafikkort. |  |

Skærmen er tom, og den røde lysdiode for strøm blinker syv gange, én gang pr. sekund, efterfulgt af en pause på to sekunder, og computeren bipper syv gange. (Bip-lydene stopper efter femte gentagelse, men lysdioderne bliver ved med at blinke).

| Arsag                                                      | Løsning               |
|------------------------------------------------------------|-----------------------|
| Fejl på systemkortet (fejl sporet i ROM før skærmmodulet). | Udskift systemkortet. |

#### Skærmen fungerer ikke korrekt, når den bruges sammen med funktionerne til energibesparelse.

| Arsag                                                                                                    | Løsning                                      |
|----------------------------------------------------------------------------------------------------|----------------------------------------------|
| Du bruger en skærm, der ikke understøtter energibesparelse,<br>med funktionerne til energibesparelse aktiveret. | Deaktiver funktionerne til energibesparelse. |

### Tegnene er utydelige.

| Arsag                                                           | Løsning                                                          |
|-----------------------------------------------------------------|------------------------------------------------------------------|
| Knapperne for lysstyrke og kontrast er ikke indstillet korrekt. | Regulér skærmens lysstyrke- og kontrastknapper.                  |
| Kablerne er ikke tilsluttet korrekt.                            | Sørg for, at grafikkablet sidder fast i grafikkortet og skærmen. |

## Tabel 2-6 Afhjælpning af problemer med skærmen (fortsat)

## Skærmbilledet er utydeligt, eller den valgte opløsning kan ikke indstilles.

| Arsag                                                                                      | Løsning                                                |
|--------------------------------------------------------------------------------------------|--------------------------------------------------------|
| Hvis grafikcontrolleren er opgraderet, er de korrekte grafikdrivere muligvis ikke indlæst. | Installér skærmdriverne, der fulgte med opgraderingen. |
| Skærmen kan ikke vise den opløsning, der anmodes om.                                       | Skift opløsning.                                       |
| Forkert grafikkort.                                                                        | Udskift grafikkortet.                                  |

## Billedet er brudt, det ruller, ryster eller blinker.

| Arsag                                                                                    | Løs        | ning                                                                                                    |
|------------------------------------------------------------------------------------------|------------|----------------------------------------------------------------------------------------------------|
| Forbindelserne til skærmen er ikke korrekte, eller skærmen<br>kan være forkert justeret. | 1.<br>2.   | Sørg for, at skærmkablet er sluttet korrekt til computeren.<br>I et toskærmssystem, eller hvis en anden skærm er<br>anbragt tæt på, skal du sørge for, at skærmene ikke<br>forstyrrer hinandens elektromagnetiske felt ved at flytte<br>dem væk fra hinanden. |
|                                                                                          | 3.         | Lysstofrør eller ventilatorer kan være placeret for tæt på skærmen.                                                                                                    |
| Skærmen skal afmagnetiseres.                                                             | Afm<br>skæ | agnetiser skærmen. Se i dokumentationen, der fulgte med<br>rmen, for yderligere anvisninger.                                                                                                    |

### Billedet er ikke centreret.

| Årsag                               | Løsning                                                                                                    |
|-------------------------------------|----------------------------------------------------------------------------------------------------|
| Placeringen skal muligvis justeres. | Tryk på knappen Menu for at åbne OSD-menuen. Vælg<br>ImageControl/Horizontal Position (Billedstyring/Vandret<br>placering) eller Vertical Position (Lodret placering) for at<br>justere den vandrette eller lodrette placering af billedet. |

## "No Connection, Check Signal Cable" (Ingen forbindelse, kontroller signalkabel) vises på skærmen.

| Arsag                           | Løsning                                           |     |
|---------------------------------|---------------------------------------------------|-----|
| Skærmkablet er ikke tilsluttet. | Tilslut skærmkablet mellem skærmen og computeren. | fra |
|                                 | computeren, når du tilslutter skærmkablet.        |     |

### "Out of Range" (Uden for området) vises på skærmen.

| Årsag                                                                                           | Løsning                                                                                                    |
|-------------------------------------------------------------------------------------------------|----------------------------------------------------------------------------------------------------|
| Skærmopløsningen og/eller opdateringshastigheden har en højere værdi, end skærmen understøtter. | Genstart computeren i fejlsikret tilstand. Ændre indstillingerne<br>til en understøttet indstilling, og genstart derefter computeren,<br>så de nye indstillinger træder i kraft. |

## Tabel 2-6 Afhjælpning af problemer med skærmen (fortsat)

## Vibrationer eller raslelyde, der kommer inde fra en CRT-skærm, når den tændes.

| Arsag                                        | Løsning                                                                            |
|----------------------------------------------|------------------------------------------------------------------------------------|
| Skærmens afmagnetiseringsspole er aktiveret. | Ingen. Det er normalt, at afmagnetiseringsspolen aktiveres,<br>når skærmen tændes. |

### Klikkelyde, der kommer inde fra en CRT-skærm.

| Årsag                                            | Løsning                                                                                                    |
|--------------------------------------------------|----------------------------------------------------------------------------------------------------|
| Elektroniske relæer er aktiveret inde i skærmen. | Ingen. Det er normalt, at visse skærme laver en klikkelyd, når<br>de tændes og slukkes, når standby aktiveres eller deaktiveres,<br>og når opløsningen ændres. |

#### Der kommer høje lyde inde fra en fladskærm.

| Årsag                                                        | Løsning                                                     |
|--------------------------------------------------------------|-------------------------------------------------------------|
| Indstillingerne for lysstyrke og/eller kontrast er for høje. | Vælg en lavere indstilling for lysstyrke og/eller kontrast. |

## Uskarpt fokus, striber, spøgelsesbillede eller skyggevirkninger, vandret rullende linjer, svage lodrette linjer, eller billedet kan ikke centreres på skærmen (gælder kun fladskærme, der bruger en analog VGA-indgangstilslutning).

| Årsag                                                                                                    | Løs | sning                                                                                                    |
|----------------------------------------------------------------------------------------------------|-----|----------------------------------------------------------------------------------------------------|
| Fladskærmens interne digitale konversionskredse kan<br>muligvis ikke fortolke grafikkortets udgangssynkronisering<br>korrekt | 1.  | Vælg skærmindstillingen for automatisk justering i skærmmenuen.                                                                                                    |
|                                                                                                    | 2.  | Synkroniser funktionerne til visning af uret og<br>clockfrekvensen på skærmen manuelt. Hvis du vil hente<br>en programpakke til at hjælpe dig med at synkronisere,<br>skal du gå til følgende websted, vælge den relevante<br>skærm og hente enten SP32347 eller SP32202:<br>http://www.hp.com/support |
| Grafikkortet er ikke korrekt installeret, eller det er et forkert kort.                                                      | 1.  | Sæt grafikkortet rigtigt i.                                                                                                    |
|                                                                                                    | 2.  | Udskift grafikkortet.                                                                                                    |

#### Visse trykte symboler vises ikke korrekt.

| Årsag                                                                  | Løsning                                                                                                    |
|------------------------------------------------------------------------|----------------------------------------------------------------------------------------------------|
| Den skrifttype, du bruger, understøtter ikke det pågældende<br>symbol. | Brug tegnoversigten til at finde og vælge det relevante symbol.<br>Klik på <b>Start, Alle programmer, Tilbehør,</b><br><b>Systemværktøjer</b> , og derefter <b>Tegnoversigt</b> . Du kan kopiere<br>symbolet fra tegnoversigten til et dokument. |

## Afhjælpning af problemer med lyd

Hvis computeren har lydfunktioner, og der opstår problemer med lyden, skal du se de almindelige årsager og løsninger, der er angivet i tabellen nedenfor:

## Tabel 2-7 Afhjælpning af problemer med lyd

### Lyden slås til og fra.

| Arsag                                                                      | Løsning                                                                                                    |
|----------------------------------------------------------------------------|----------------------------------------------------------------------------------------------------|
| Processorens ressourcer bruges af andre programmer, der er<br>åbne.        | Luk alle de programmer, der kræver processorkraft.                                                                                                    |
| Latenstid for direkte lyd er almindeligt i mange medieafspillerprogrammer. | I Windows XP:                                                                                                    |
|                                                                            | 1. Vælg Lyde og lydenheder i Kontrolpanel.                                                                                                    |
|                                                                            | <ol> <li>Under fanebladet Lyd skal du vælge en enhed på<br/>listen Afspilning af lyd.</li> </ol>                                                                    |
|                                                                            | <ol> <li>Klik på knappen Avanceret, og vælg fanebladet<br/>Ydeevne.</li> </ol>                                                                                      |
|                                                                            | <ol> <li>Indstil slideren Hardwareacceleration til Ingen og<br/>slideren for konverteringskvalitet af samplefrekvens<br/>til God, og afprøv lyden igen.</li> </ol>  |
|                                                                            | <ol> <li>Indstil slideren Hardwareacceleration til Fuld og<br/>slideren for konverteringskvalitet af samplefrekvens<br/>til Bedst, og afprøv lyden igen.</li> </ol> |

### Der kommer ikke lyd ud af højttaleren eller hovedtelefonerne.

| Arsag                                                                                                   | Løsning                                                                                                    |
|----------------------------------------------------------------------------------------------------|----------------------------------------------------------------------------------------------------|
| Der er skruet ned for lyden ved hjælp af softwaren.                                                     | Dobbeltklik på ikonet <b>Højttaler</b> på proceslinjen, og kontroller<br>derefter, at <b>Slå fra</b> ikke er markeret. Brug slideren til at indstille<br>lydstyrken. |
| Lyden er deaktiveret i Computer Setup (Computeropsætning).                                              | Aktiver lyden i Computer Serup (Computeropsætning):<br>Security > Device Security > Audio.                                                                           |
| De eksterne højttalere er ikke tændt.                                                                   | Tænd de eksterne højttalere.                                                                                                    |
| De eksterne højttalere er tilsluttet det forkerte lydstik.                                              | Se dokumentationen til lydkortet vedrørende korrekt tilslutning.                                                                                                    |
| Digital musik-cd er ikke aktiveret.                                                                     | Aktiver digital musik-cd:                                                                                                    |
|                                                                                                    | 1. Vælg System i Kontrolpanel.                                                                                                    |
|                                                                                                    | <ol> <li>Klik på fanebladet Hardware, og klik derefter på<br/>knappen Enhedshåndtering.</li> </ol>                                                                   |
|                                                                                                    | 3. Højreklik på enheden CD/DVD, og vælg Egenskaber.                                                                                                    |
|                                                                                                    | <ol> <li>Klik på fanebladet Egenskaber, og kontroller, at Aktiver<br/>digital cd-lyd for denne cd-rom-enhed er markeret.</li> </ol>                                  |
| Hovedtelefonerne eller enhederne, der er tilsluttet det<br>udgående stik, dæmper den interne højttaler. | Tænd, og brug hovedtelefonerne eller de eksterne højttalere,<br>hvis de er tilsluttet, eller slå hovedtelefonerne eller de eksterne<br>højttalere fra.               |

## Tabel 2-7 Afhjælpning af problemer med lyd (fortsat)

Der kommer ikke lyd ud af højttaleren eller hovedtelefonerne.

| Arsag                                       | Løsr        | ing                                                                                                    |
|---------------------------------------------|-------------|----------------------------------------------------------------------------------------------------|
| Lyden er slået fra.                         | 1.          | Klik på <b>Lyd, tale og lydenheder</b> i <b>Kontrolpanel</b> , og klik<br>derefter på <b>Lyd og lydenheder</b>                                                                                                    |
|                                             | 2.          | Klik på afkrydsningsfeltet <b>Slå fra</b> for at fjerne markeringen<br>heri.                                                                                                    |
| Computeren er i tilstanden <b>standby</b> . | Tryk        | på afbryderen for at genoptage fra <b>standby</b> .                                                                                                    |
|                                             | $\triangle$ | <b>FORSIGTIG!</b> Tryk ikke på afbryderknappen i mere<br>end fire sekunder, når du forsøger at genoptage fra<br>tilstanden <b>standby</b> . I modsat fald slukkes<br>computeren, og du mister alle data, som ikke er gemt. |

### Lyden i hovedtelefonerne er ikke tydelig eller er dæmpet.

| Arsag                                                                                                    | Løsning                                                    |
|----------------------------------------------------------------------------------------------------|------------------------------------------------------------|
| Hovedtelefonerne er tilsluttet lydudgangsstikket bag på computeren. Lydudgangsstikket bag på computeren er beregnet til lydenheder, der kræver strøm, og er ikke beregnet til hovedtelefoner. | Tilslut hovedtelefonerne til stikket på computerens front. |

## Computeren virker låst under musikoptagelsen.

| Arsag                        | Løsning                                                                                                    |
|------------------------------|----------------------------------------------------------------------------------------------------|
| Harddisken er muligvis fuld. | Kontrollér, at der er tilstrækkelig meget ledig plads på<br>harddisken. Du kan også prøve at optage musikfilen i et<br>komprimeret format. |

## Jackstikkene til linie ind, linie ud, hovedtelefoner eller mikrofon fungerer ikke korrekt.

| Årsag                                                                       | Løsning                                                                                                    |
|-----------------------------------------------------------------------------|----------------------------------------------------------------------------------------------------|
| Jackstikkene er blevet rekonfigureret i lyddriveren eller programsoftwaren. | Rekonfigurér Jackstikkene eller indstil dem til deres standardværdier i lyddriveren eller programsoftwaren. |

## Afhjælpning af problemer med printeren

Hvis der opstår problemer med printeren, skal du se i dokumentationen til skærmen og i tabellen med almindelige årsager og løsninger nedenfor.

Tabel 2-8 Afhjælpning af problemer med printeren

## Printeren vil ikke udskrive.

| Årsag                                                            | Løsning                                                                                                    |  |
|------------------------------------------------------------------|----------------------------------------------------------------------------------------------------|--|
| Printeren er ikke tændt og online.                               | Tænd printeren, og kontrollér, at den er online.                                                                      |  |
| De korrekte printerdrivere til programmet er ikke installeret.   | 1. Installér den korrekte printerdriver til programmet.                                                               |  |
|                                                                  | 2. Prøv at udskrive ved hjælp afMS-DOS-kommandoen:                                                                    |  |
|                                                                  | <pre>DIR C:\ &gt; [printerport],</pre>                                                                                |  |
|                                                                  | hvor[printerport] er adressen på den printer, der skal<br>bruges. Genindlæs printerdriveren, hvis printeren fungerer. |  |
| Hvis du er på et netværk, er du måske ikke tilsluttet printeren. | Sørg for, at der er korrekt netværkstilslutning til printeren.                                                        |  |
| Der kan være en fejl på printeren.                               | Kør printerens selvtest.                                                                                              |  |

#### Printeren vil ikke tænde.

| Årsag                                         | Løsning                                                                 |
|-----------------------------------------------|-------------------------------------------------------------------------|
| Kablerne er muligvis ikke tilsluttet korrekt. | Tilslut alle kablerne igen, og kontrollér strømkablet og stikkontakten. |

#### Printeren udskriver forvanskede tegn.

| Arsag                                                          | Løsning                                                           |
|----------------------------------------------------------------|-------------------------------------------------------------------|
| De korrekte printerdrivere til programmet er ikke installeret. | Installér den korrekte printerdriver til programmet.              |
| Kablerne er muligvis ikke tilsluttet korrekt.                  | Tilslut alle kabler igen.                                         |
| Printeren har muligvis ikke hukommelse nok.                    | Nulstil printeren ved at slukke den i et minut, og tænd den igen. |

#### Printeren er offline.

| Årsag                             | Løsning                                                                        |
|-----------------------------------|--------------------------------------------------------------------------------|
| Der kan mangle papir i printeren. | Kontrollér papirbakken, og fyld mere papir i, hvis den er tom.<br>Vælg online. |
## Afhjælpning af problemer med tastatur og mus

Hvis der opstår problemer med tastaturet eller musen, skal du se i dokumentationen til udstyret og i tabellen med almindelige årsager og løsninger nedenfor.

Tabel 2-9 Afhjælpning af tastaturproblemer

Computeren genkender ikke tastaturets kommandoer eller det, der skrives med tastaturet.

| Arsag                                                                  | Løsning                                                                                                    |
|------------------------------------------------------------------------|----------------------------------------------------------------------------------------------------|
| Tastaturstikket er ikke sat rigtigt i.                                 | 1. Klik på knappen Start på Windows-skrivebordet.                                                                                                    |
|                                                                        | 2. Klik på Luk computeren. Dialogboksen Luk Windows vises.                                                                                                    |
|                                                                        | 3. Klik på Luk computeren.                                                                                                    |
|                                                                        | <ol> <li>Slut tastaturet til bag på computeren, og genstart<br/>computeren, når nedlukningen er færdig.</li> </ol>                                                                                                    |
| Programmet, der er i brug, er holdt op med at reagere på kommandoerne. | Luk computeren ned ved at bruge musen, og genstart computeren.                                                                                                    |
| Tastaturet skal repareres.                                             | Se vilkår og betingelser i den verdensomspændende begrænsede garanti.                                                                                                    |
| Fejl på trådløs enhed.                                                 | 1. Kontrollér softwaren for enhedsstatus, hvis muligt.                                                                                                    |
|                                                                        | 2. Kontrollér/udskift batterierne i enheden.                                                                                                    |
|                                                                        | 3. Nulstil modtager og tastatur.                                                                                                    |
| Computeren er i tilstanden <b>standby</b> .                            | Tryk på afbryderen for at genoptage fra <b>standby</b> .                                                                                                    |
|                                                                        | <b>FORSIGTIG!</b> Tryk ikke på afbryderknappen i mere<br>end fire sekunder, når du forsøger at genoptage fra<br>tilstanden <b>standby</b> . I modsat fald slukkes<br>computeren, og du mister alle data, som ikke er gemt. |

Markøren kan ikke flyttes ved hjælp af piletasterne på tastaturet.

| Arsag                                  | Løsning                                                                                                    |
|----------------------------------------|----------------------------------------------------------------------------------------------------|
| Tasten Num Lock er muligvis aktiveret. | Tryk på tasten Num Lock. Lysdioden for Num Lock må ikke<br>lyse, hvis du vil bruge piletasterne. Du kan deaktivere (eller<br>aktivere) tasten Num Lock i Computer Setup<br>(Computeropsætning). |

#### Tabel 2-10 Afhjælpning af museproblemer

| Musen reagerer i | ikke, når den fly | yttes, eller den | er for langsom. |
|------------------|-------------------|------------------|-----------------|
|------------------|-------------------|------------------|-----------------|

| Arsag                                                                  | Løsning                                                                                                    |  |
|------------------------------------------------------------------------|----------------------------------------------------------------------------------------------------|--|
| Musens stik er ikke sat korrekt i bag på computeren.                   | Luk computeren ned ved hjælp af tastaturet.                                                                                                    |  |
|                                                                        | <ol> <li>Tryk på tasterne ctrl og esc samtidigt (eller tryk på<br/>Windows-logotasten) for at få vist menuen Start.</li> </ol>                                                                                      |  |
|                                                                        | 2. Brug Pil op eller Pil ned til at vælge Luk computeren, og tryk derefter på tasten Enter.                                                                                                    |  |
|                                                                        | 3. Brug Pil op eller Pil ned til at vælge Luk computeren, og tryk derefter på tasten Enter.                                                                                                    |  |
|                                                                        | <ol> <li>Slut musen til bag på computeren (eller tastaturet), og<br/>genstart computeren, når nedlukningen er færdig.</li> </ol>                                                                                    |  |
| Programmet, der er i brug, er holdt op med at reagere på kommandoerne. | Sluk computeren med tastaturet, og genstart derefter computeren.                                                                                                    |  |
| Musen skal muligvis renses.                                            | Tag kugledækslet af musen, og rens musens indvendige komponenter.                                                                                                    |  |
| Musen skal muligvis repareres.                                         | Se vilkår og betingelser i den verdensomspændende begrænsede garanti.                                                                                                    |  |
| Fejl på trådløs enhed.                                                 | 1. Kontrollér softwaren for enhedsstatus, hvis muligt.                                                                                                    |  |
|                                                                        | 2. Kontrollér/udskift batterierne i enheden.                                                                                                    |  |
|                                                                        | 3. Nulstil modtager og mus.                                                                                                    |  |
| Computeren er i tilstanden <b>standby</b> .                            | Tryk på afbryderen for at genoptage fra <b>standby</b> .                                                                                                    |  |
|                                                                        | FORSIGTIG! Tryk ikke på afbryderknappen i mere<br>end fire sekunder, når du forsøger at genoptage fra<br>tilstanden <b>standby</b> . I modsat fald slukkes<br>computeren, og du mister alle data, som ikke er gemt. |  |

Musen kan ikke bevæges lodret, vandret eller bevægelsen sker i ryk.

| Arsag                                                                  | Løsning                                                                                                    |
|------------------------------------------------------------------------|----------------------------------------------------------------------------------------------------|
| Musens kugle eller sensorene, som er i kontakt med kuglen er snavsede. | Fjern kugledækslet i bunden af musen, og rengør musens<br>interne dele med et rensesæt, der kan købes i de fleste<br>computerforretninger. |

## Afhjælpning af problemer med installation af hardware

Det kan være nødvendigt at rekonfigurere pc'en, når du tilføjer eller fjerner hardware, som f.eks. et ekstra drev eller udvidelseskort. Hvis du installerer en Plug and Play-enhed, genkender Windows XP automatisk enheden og konfigurerer computeren. Hvis du installerer en enhed, der ikke understøtter plug and play, skal computeren omkonfigureres, når den nye hardware er installeret. Brug guiden **Tilføj hardware** i Windows XP, og følg vejledningen på skærmen.

ADVARSEL! Når computeren er tilsluttet en stikkontakt, er der altid spænding på systemkortet. Træk ledningen ud af stikket, og lad de interne komponenter køle af, før du rører dem, for at mindske risikoen for personskade på grund af elektrisk stød og/eller varme overflader.

Find lysdioden mellem DIMM-stikkene. Hvis lysdioden lyser, er der stadig strøm på systemet. Sluk for computeren og tag netledningen ud, inden du fortsætter.

#### Tabel 2-11 Afhjælpning af problemer med installation af hardware

#### En ny enhed genkendes ikke som en del af systemet.

| Arsag                                                                                                    | Løsning                                                                                                    |
|----------------------------------------------------------------------------------------------------|----------------------------------------------------------------------------------------------------|
| Enheden er ikke isat eller tilsluttet korrekt.                                                                                            | Sørg for, at alle kablerne sidder korrekt, og at benene i kablet eller i stikket ikke er bøjede.                                                                                                    |
| Kablerne i den nye eksterne enhed er løse, eller strømkablerne er ikke tilsluttet en strømkilde.                                          | Sørg for, at alle kablerne sidder korrekt, og at der ikke er ben<br>i kablet eller i stikket, som er bøjede.                                                                                                    |
| Den nye enheds afbryder står ikke på tændt.                                                                                               | Sluk computeren, tænd den eksterne enhed, og tænd derefter computeren for at integrere enheden i computersystemet.                                                                                                    |
| Du accepterede ikke systemets anbefaling om at ændre konfigurationen.                                                                     | Genstart computeren, og følg instruktionerne for at acceptere ændringerne.                                                                                                    |
| Et plug and play-kort konfigureres ikke automatisk, når det<br>tilføjes, hvis standardkonfigurationen er i konflikt med andre<br>enheder. | Brug Enhedshåndtering i Windows XP til at fravælge de<br>automatiske indstillinger for kortet og vælge en<br>grundkonfiguration, der ikke forårsager ressourcekonflikt. Du<br>kan også løse ressourcekonflikten ved at genkonfigurere eller<br>deaktivere enheder ved hjælp af Computer Setup. |
| USB-portene på computeren er deaktiverede i Computer<br>Setup (Computeropsætning).                                                        | Start hjælpeprogrammet Computer Setup (Computeropsætning), og aktivér USB-portene.                                                                                                    |

#### Computeren starter ikke.

| Arsag                                                                                                    | Løs                                                                                                    | ning                                                                                                    |
|----------------------------------------------------------------------------------------------------|----------------------------------------------------------------------------------------------------|----------------------------------------------------------------------------------------------------|
| Der blev brugt forkerte hukommelsesmoduler til<br>opgraderingen, eller hukommelsesmodulerne blev installeret<br>det forkerte sted. | <ol> <li>Gennemgå den dokumentation, der fulgte med syste<br/>for at fastslå om du bruger de korrekte<br/>hukommelsesmoduler, og om installationen er korre</li> </ol> |                                                                                                    |
|                                                                                                    |                                                                                                    | Bemærk! DIMM 1-modulet skal altid være installeret.                                                                                           |
|                                                                                                    | 2.                                                                                                    | Hold øje med biplyde og lysdiodernes signaler på<br>computerens forside. Biplyde og blinkende lysdioder er<br>koder for specifikke problemer. |
|                                                                                                    | 3.                                                                                                    | Kontakt Kundeservice, hvis du stadig ikke kan løse<br>problemet.                                                                              |

#### Tabel 2-11 Afhjælpning af problemer med installation af hardware (fortsat)

Den røde lysdiode for strøm blinker fem gange, én gang pr. sekund, efterfulgt af en pause på to sekunder, og computeren bipper fem gange. (Bip-lydene stopper efter femte gentagelse, men lysdioderne bliver ved med at blinke).

| Årsag                                                   | Løsning                                                                                                    |    |
|---------------------------------------------------------|----------------------------------------------------------------------------------------------------|----|
| Hukommelsen er installeret forkert eller fungerer ikke. | FORSIGTIG! For at undgå at beskadige DIMM-<br>modulerne eller systemkortet, skal du trække<br>netledningen ud af stikket, før du forsøger at<br>geninstallere, installere eller udtage et DIMM-modu |    |
|                                                         | 1. Sæt DIMM-modulerne i igen. Tænd systemet.                                                                                                    |    |
|                                                         | <ol> <li>Udskift DIMM-modulerne et ad gangen for at isolere de<br/>modul, der ikke fungerer.</li> </ol>                                                                                             | et |
|                                                         | Bemærk! DIMM 1-modulet skal altid være installeret.                                                                                                    | _  |
|                                                         | 3. Udskift tredjepartshukommelse med HP hukommelse.                                                                                                    |    |
|                                                         | 4. Udskift systemkortet.                                                                                                    |    |

Den røde lysdiode for strøm blinker seks gange, én gang pr. sekund, efterfulgt af en pause på to sekunder, og computeren bipper seks gange. (Bip-lydene stopper efter femte gentagelse, men lysdioderne bliver ved med at blinke).

| Arsag                                                                                      | Løsning                                                           |
|--------------------------------------------------------------------------------------------|-------------------------------------------------------------------|
| Grafikkortet er ikke placeret korrekt, fungerer ikke, eller<br>systemkortet fungerer ikke. | For systemer med et grafikkort:                                   |
|                                                                                            | 1. Sæt grafikkortet rigtigt i. Tænd systemet.                     |
|                                                                                            | 2. Udskift grafikkortet.                                          |
|                                                                                            | 3. Udskift systemkortet.                                          |
|                                                                                            | Udskift systemkortet, hvis systemet har et integreret grafikkort. |

Den røde lysdiode for strøm blinker to gange, én gang pr. sekund, efterfulgt af en pause på to sekunder, og computeren bipper ti gange. (Bip-lydene stopper efter femte gentagelse, men lysdioderne bliver ved med at blinke).

| Arsag                  | Løs | ning                                                                                                    |
|------------------------|-----|----------------------------------------------------------------------------------------------------|
| Forkert tilbehørskort. | 1.  | Kontrollér alle tilbehørskort ved at tage kortene ud (ét ad<br>gangen, hvis der er flere kort), og tænd systemet for at<br>se, om fejlen bliver rettet. |
|                        | 2.  | Når du har fundet det pågældende kort, skal du tage det<br>ud og udskifte det.                                                                          |
|                        | 3.  | Udskift systemkortet.                                                                                                    |

## Afhjælpning af netværksproblemer

Følgende tabel indeholder almindelige årsager til og løsninger på netværksproblemer. Disse retningslinier omhandler ikke fejlfinding i netværkskabelføringen.

#### Tabel 2-12 Afhjælpning af netværksproblemer

#### Funktionen Wake-on-LAN virker ikke.

| Årsag                                     | Løsning                                                                                                    |  |
|-------------------------------------------|----------------------------------------------------------------------------------------------------|--|
| Funktionen Wake-on-LAN er ikke aktiveret. | Aktiver funktionen Wake-on-LAN.                                                                                                    |  |
|                                           | 1. Vælg Start > Kontrolpanel.                                                                                                    |  |
|                                           | 2. Dobbeltklik på Netværksforbindelser.                                                                                                    |  |
|                                           | 3. Dobbeltklik på LAN-forbindelse.                                                                                                    |  |
|                                           | 4. Klik på Egenskaber.                                                                                                    |  |
|                                           | 5. Klik på Konfigurer.                                                                                                    |  |
|                                           | <ol> <li>Klik på fanebladet Strømstyring, og marker derefter<br/>afkrydsningsfeltet Tillad, at denne enhed sætter<br/>computeren ud af standby.</li> </ol> |  |

#### Netværksdriveren kan ikke finde netværkscontrolleren.

| Arsag                                | Løsning                                                                                                    |  |
|--------------------------------------|----------------------------------------------------------------------------------------------------|--|
| Netværkscontrolleren er deaktiveret. | <ol> <li>Kør programmet til opsætning af computeren, Computer<br/>Setup, og aktivér netværkscontrolleren.</li> <li>Aktiver netværkscontrolleren i operativsystemet via<br/>Enhedehåndtering</li> </ol> |  |
| Forkert netværksdriver.              | Enhedshåndtering.<br>Se dokumentationen til netværkscontrolleren vedrørende der<br>korrekte driver, eller hent den nyeste driver på producentens<br>hjemmeside.                                        |  |

#### Lysdioden for netværksstatusforbindelse blinker aldrig.

Bemærk! Lysdioden for netværksstatus skal blinke, når der er aktivitet på netværket.

| Arsag                                            | Løsning                                                                                                    |
|--------------------------------------------------|----------------------------------------------------------------------------------------------------|
| Der er ikke fundet et aktivt netværk.            | Kontrollér kabelføringen og netværksudstyret for korrekt tilslutning.                                                                                                    |
| Netværkscontrolleren er ikke indstillet korrekt. | Kontrollér enhedens status i Windows. Se f.eks. i<br>Enhedshåndtering, om driveren er indlæst, og se linkstatus for<br>den aktuelle netværksforbindelsesapplet i Windows. |
| Netværkscontrolleren er deaktiveret.             | <ol> <li>Kør programmet til opsætning af computeren, Computer<br/>Setup, og aktivér netværkscontrolleren.</li> </ol>                                                      |
|                                                  | <ol> <li>Aktiver netværkscontrolleren i operativsystemet via<br/>Enhedshåndtering.</li> </ol>                                                                             |

#### Tabel 2-12 Afhjælpning af netværksproblemer (fortsat)

#### Lysdioden for netværksstatusforbindelse blinker aldrig.

| Bemærk! Lysdioden for netværksstatus skal blir      | Bemærk! Lysdioden for netværksstatus skal blinke, når der er aktivitet på netværket.                                                                                                    |  |
|-----------------------------------------------------|----------------------------------------------------------------------------------------------------|--|
| Arsag                                               | Løsning                                                                                                    |  |
| Netværksdriveren er ikke indlæst korrekt.           | Geninstaller netværksdriverne. Se Vejledning til netværks- og<br>internetkommunikation på cd'en Documentation and<br>Diagnostics                                                            |  |
| Systemet kan ikke foretage autosense for netværket. | Deaktiver autosense-egenskaberne, og tving systemet ind i<br>den korrekte driftstilstand. Se Vejledning til netværks- og<br>internetkommunikation på cd'en Documentation and<br>Diagnostics |  |

#### Diagnosticeringen melder om fejl.

| Arsag                                                                  | Løsning                                                                                                    |
|------------------------------------------------------------------------|----------------------------------------------------------------------------------------------------|
| Kablet er ikke tilsluttet korrekt.                                     | Sørg for, at kablet sidder korrekt i netværksstikket, og at den anden ende af kablet er tilsluttet den korrekte enhed. |
| Kablet er sat i det forkerte stik.                                     | Sørg for, at kablet er tilsluttet det korrekte stik.                                                                   |
| Der er et problem med kablet eller enheden i den anden ende af kablet. | Sørg for, at kablet eller enheden i den anden ende fungerer korrekt.                                                   |
| Netværkscontrollerens interrupt deles med et udvidelseskort.           | Skift indstillinger for kortets ressourcer i menuen <b>Advanced</b> i Computer Setup (Computeropsætning).              |
| Netværkscontrolleren er beskadiget.                                    | Kontakt en autoriseret tjenesteudbyder.                                                                                |

#### Diagnosticeringen melder ikke om fejl, men computeren kommunikerer ikke med netværket.

| Arsag                                                                                                 | Løsning                                                                                                    |
|----------------------------------------------------------------------------------------------------|----------------------------------------------------------------------------------------------------|
| Netværksdriverne er ikke indlæst, eller driverparametrene passer ikke til den aktuelle konfiguration. | Sørg for, at netværksdriverne er indlæst, og at<br>driverparametrene passer til netværkscontrollerens<br>konfiguration.<br>Kontrollér, at den rigtige netværksklient og -protokol er |
|                                                                                                    | installeret.                                                                                                    |
| Netværkscontrolleren er ikke konfigureret til denne computer.                                         | Vælg ikonet <b>Netværk</b> i <b>Kontrolpanel</b> , og konfigurer netværkscontrolleren.                                                                                               |

#### Netværkscontrolleren holdt op med at fungere, da der blev føjet et udvidelseskort til computeren.

| Arsag                                                                                              | Løsning                                                                                                    |
|----------------------------------------------------------------------------------------------------|----------------------------------------------------------------------------------------------------|
| Netværkscontrollerens interrupt deles med et udvidelseskort.                                       | Skift indstillinger for kortets ressourcer i menuen <b>Advanced</b> i Computer Setup (Computeropsætning).        |
| Netværkscontrolleren kræver drivere.                                                               | Kontrollér, at driverne ikke blev slettet ved et uheld, da driverne til det nye udvidelseskort blev installeret. |
| Det installerede udvidelseskort er et netværkskort og i konflikt med det integrerede netværkskort. | Skift indstillinger for kortets ressourcer i menuen <b>Advanced</b> i Computer Setup (Computeropsætning).        |

#### Tabel 2-12 Afhjælpning af netværksproblemer (fortsat)

#### Netværkscontrolleren holder op med at fungere uden nogen synlig årsag.

| Arsag                                                    | Løsning                                                                                                    |
|----------------------------------------------------------|----------------------------------------------------------------------------------------------------|
| Filerne, der indeholder netværksdriverne, er beskadiget. | Geninstallér netværksdriverne ved hjælp af <i>Restore Plus!</i> - cd'en.                                               |
| Kablet er ikke tilsluttet korrekt.                       | Sørg for, at kablet sidder korrekt i netværksstikket, og at den anden ende af kablet er tilsluttet den korrekte enhed. |
| Netværkscontrolleren er beskadiget.                      | Kontakt en autoriseret tjenesteudbyder.                                                                                |

#### Det nye netværkskort vil ikke starte.

| Arsag                                                                                               | Løsning                                                                                                    |
|----------------------------------------------------------------------------------------------------|----------------------------------------------------------------------------------------------------|
| Det nye netværkskort kan være defekt eller opfylder måske ikke industristandardens specifikationer. | Installér et netværkskort, der opfylder industristandarden, og som virker, eller lad startsekvensen starte fra en anden kilde. |

#### Der kan ikke etableres forbindelse til netværksserveren ved forsøg på fjerninstallation.

| Arsag                                              | Løsning                                                                                                    |
|----------------------------------------------------|----------------------------------------------------------------------------------------------------|
| Netværkscontrolleren er ikke konfigureret korrekt. | Kontrollér netværkstilslutningen, at en DHCP-server er til stede, og at fjernsystemets installationsserver indeholder driverne til netværkskortet. |

#### Systemets opsætningsprogram har rapporteret om en uprogrammeret EEPROM.

| Arsag                 | Løsning                                 |
|-----------------------|-----------------------------------------|
| Uprogrammeret EEPROM. | Kontakt en autoriseret tjenesteudbyder. |

### Afhjælpning af problemer med hukommelse

Hvis der opstår problemer med hukommelsen, kan du finde nogle almindelige årsager og løsninger i tabellen nedenfor.

**FORSIGTIG!** Der kan stadig være strøm til DIMM-modulerne når computeren er slukket (alt afhængigt af styringsprogrammets indstillinger). For at undgå at beskadige DIMM-modulerne eller systemkortet, skal du trække netledningen ud af stikket, før du forsøger at geninstallere, installere eller udtage et DIMM-modul.

HP understøtter ikke en blanding af ECC- og ikke-ECC-hukommelse på systemer, der understøtter ECC-hukommelse. Ellers starter computeren ikke operativsystemet.

Bemærk! Optælling af hukommelse påvirkes af, hvorvidt der er konfigureret således at styringsprogrammet er aktiveret. Styringsprogrammet bruger 8MB af systemets hukommelse i enkeltkanaltilstand eller 16 MB i dobbeltkanaltilstand til at downloade, dekomprimere og udføre styringsprogrammets firmware til out-of-band (OOB) lagring af data af tredjepart samt andre styringsfunktioner.

#### Tabel 2-13 Afhjælpning af problemer med hukommelse

Systemet genstarter ikke eller fungerer ikke korrekt efter installation af yderligere hukommelsesmoduler.

| Arsag                                                                                                    | Løsning                                                                                                    |
|----------------------------------------------------------------------------------------------------|----------------------------------------------------------------------------------------------------|
| Et hukommelsesmodul er ikke blevet installeret i XMM1-<br>stikket.                                                                      | Sørg for at hukommelsesmodulet installeres i det sorte XMM1-<br>stik på systemkortet. Dette stik skal bruges til<br>hukommelsesmodulet.                   |
| Hukommelsesmodulet er ikke den korrekte type eller har ikke<br>den rette hastighed til systemet, eller det er ikke placeret<br>korrekt. | Udskift modulet med en korrekt enhed, der følger<br>industristandarden til computeren. På nogle modeller kan<br>ECC- og ikke-ECC-hukommelse ikke blandes. |

#### Fejl pga. manglende hukommelse.

| Årsag                                                           | Løsning                                                                 |
|-----------------------------------------------------------------|-------------------------------------------------------------------------|
| Hukommelseskonfigurationen er muligvis ikke indstillet korrekt. | Brug Enhedshåndtering til at kontrollere<br>hukommelseskonfigurationen. |
| Der er ikke nok hukommelse til at køre programmet.              | Kontrollér programdokumentationen for at se kravet til hukommelse.      |

#### Optælling af hukommelsen under POST er ikke udført korrekt.

| Arsag                                                      | Løsning                                                                                       |
|------------------------------------------------------------|-----------------------------------------------------------------------------------------------|
| Hukommelsesmodulerne er muligvis ikke installeret korrekt. | Kontrollér, at hukommelsesmodulerne er installeret korrekt, og at de korrekte moduler bruges. |
| Integreret grafik kan bruge systemhukommelsen.             | Kræver ingen handling.                                                                        |

#### Tabel 2-13 Afhjælpning af problemer med hukommelse (fortsat)

#### Fejlmeddelelse om utilstrækkelig hukommelse under programudførelse.

| Årsag                                                                      | Løsning                                                                               |
|----------------------------------------------------------------------------|---------------------------------------------------------------------------------------|
| Der er for mange TSR-programmer (Terminate and Stay Resident) installeret. | Slet unødvendige TSR-programmer.                                                      |
| Der er ikke hukommelse nok til at køre programmet.                         | Kontrollér programmets krav til hukommelse, eller føj mere hukommelse til computeren. |

## Den røde lysdiode for strøm blinker fem gange, én gang pr. sekund, efterfulgt af en pause på to sekunder, og computeren bipper fem gange. (Bip-lydene stopper efter femte gentagelse, men lysdioderne bliver ved med at blinke).

| Arsag                                                   | Løs | ning                                                                             |
|---------------------------------------------------------|-----|----------------------------------------------------------------------------------|
| Hukommelsen er installeret forkert eller fungerer ikke. | 1.  | Sæt DIMM-modulerne i igen. Tænd systemet.                                        |
|                                                         | 2.  | Udskift DIMM-modulerne et ad gangen for at isolere det modul, der ikke fungerer. |
|                                                         | 3.  | Udskift tredjepartshukommelse med HP hukommelse.                                 |
|                                                         | 4.  | Udskift systemkortet.                                                            |

## Afhjælpning af processorproblemer

Hvis der opstår processorproblemer, kan du finde nogle almindelige årsager og løsninger i tabellen nedenfor.

#### Tabel 2-14 Afhjælpning af processorproblemer

| Ydelsen er nedsat.   |                                                                                                    |
|----------------------|----------------------------------------------------------------------------------------------------|
| Arsag                | Løsning                                                                                                    |
| Processoren er varm. | <ol> <li>Kontrollér, at luftstrømmen til computeren ikke er<br/>blokeret.</li> </ol>                                                                     |
|                      | <ol> <li>Kontrollér, at ventilatorerne er tilsluttet og fungerer<br/>korrekt (visse ventilatorer fungerer kun, når der er behov<br/>for det).</li> </ol> |
|                      | <ol> <li>Kontrollér, at processorens kølekappe er korrekt<br/>monteret.</li> </ol>                                                                       |

#### Rød lysdiode for strøm blinker tre gange, én gang pr. sekund, efterfulgt af en pause på to sekunder.

| Arsag                                                        | Løsning |                                         |
|--------------------------------------------------------------|---------|-----------------------------------------|
| Processoren er ikke korrekt placeret eller ikke installeret. | 1.      | Kontrollér, at processoren er monteret. |
|                                                              | 2.      | Sæt processoren i igen.                 |

## Afhjælpning af cd-rom- og dvd-problemer

Hvis der opstår problemer med cd-rom- eller dvd-drevet, kan du se de almindelige årsager og løsningerne i tabellen nedenfor eller i dokumentationen til enheden.

#### Tabel 2-15 Afhjælpning af cd-rom- og dvd-problemer

#### Systemet genstarter ikke fra cd-rom- eller dvd-drevet.

| Arsag                                                                                                    | Løsning                                                                                                    |
|----------------------------------------------------------------------------------------------------|----------------------------------------------------------------------------------------------------|
| Enheden er tilsluttet til en SATA-port, som er deaktiveret i programmet Computer Setup (Computeropsætning). | Kør hjælpeprogrammet Computer Setup<br>(Computeropsætning), og sørg for at enhedens SATA-port er<br>aktiveret i <b>Storage &gt; Storage Options</b> .                                                                                                    |
| Funktionen Removable Media Boot er deaktiveret i<br>hjælpeprogrammet Computer Setup (Computeropsætning).    | Kør Computer Setup (Computeropsætning), og aktiver start fra<br>et flytbart medie i <b>Storage</b> (Lagring)> <b>Storage Options</b><br>(Lagerindstillinger). Kontrollér, at CD-ROM er aktiveret i<br><b>Storage</b> (Lagring) > <b>Boot Order</b> (Opstartsrækkefølge). |
| Netværksservertilstanden er aktiveret i Computer Setup (Computeropsætning).                                 | Kør Computer Setup (Computeropsætning), og deaktiver<br>Network Server Mode i <b>Security</b> (Sikkerhed) > <b>Password</b><br><b>Options</b> (Adgangskodeindtillinger).                                                                                                 |
| Der sidder en cd, der ikke kan startes fra, i drevet.                                                       | Sæt en cd, der kan startes fra, i drevet.                                                                                                    |
| Startrækkefølgen er ikke korrekt.                                                                           | Kør Computer Setup (Computeropsætning), og rediger<br>startsekvensen i <b>Storage</b> (Lagring) > <b>Boot Order</b><br>(Opstartsrækkefølge).                                                                                                    |

#### Drevet kan ikke findes (identificeres).

| Arsag                                                                                               | Løsning                                                                                                    |
|----------------------------------------------------------------------------------------------------|----------------------------------------------------------------------------------------------------|
| Kablet er muligvis løst.                                                                            | Kontrollér kabelforbindelserne.                                                                                                    |
| Systemet har muligvis ikke genkendt en nyinstalleret enhed automatisk.                              | Se anvisningerne for ny konfiguration i afsnittet <u>Afhjælpning af</u><br>problemer med installation af hardware. Kontrollér, om<br>enheden findes på listen i Computer Setup<br>(Computeropsætning), hvis systemet stadig ikke genkender<br>den nye enhed. Hvis enheden findes på listen, er der<br>sandsynligvis tale om et driverproblem. Hvis den ikke findes<br>på listen, er årsagen sandsynligvis et hardwareproblem.<br>Åbn Computer Setup, og forsøg at tilføje en pause i POST-<br>forsinkelse under <b>Advanced &gt; Power-On</b> . |
| Enheden er tilsluttet til en SATA-port, som er deaktiveret i<br>Computer Setup (Computeropsætning). | Kør hjælpeprogrammet Computer Setup<br>(Computeropsætning), og sørg for at enhedens SATA-port er<br>aktiveret i <b>Storage &gt; Storage Options</b> .                                                                                                    |
| Drevet reagerer langsomt lige efter start.                                                          | Kør Computer Setup (Computeropsætning), og øg<br>indstillingen af POST-forsinkelsen under <b>Advanced &gt; Power-</b><br><b>On Options</b> .                                                                                                    |

#### Cd-rom- eller dvd-enhederne kan ikke findes, eller driveren er ikke indlæst.

| Arsag                                                 | Løsning                           |
|-------------------------------------------------------|-----------------------------------|
| Drevet er ikke tilsluttet eller konfigureret korrekt. | Se i dokumentationen til enheden. |

#### Tabel 2-15 Afhjælpning af cd-rom- og dvd-problemer (fortsat)

#### Filmen kan ikke afspilles i dvd-drevet.

| Årsag                                                     | Løsning                                |
|-----------------------------------------------------------|----------------------------------------|
| Filmen har muligvis en anden landekode.                   | Se i dokumentationen til dvd-drevet.   |
| Der er ikke installeret et dekoderprogram.                | Installér et dekoderprogram.           |
| Beskadiget medie.                                         | Udskift mediet.                        |
| Filmens tilladelsesniveau er låst via forældrekontrollen. | Brug dvd-software til at fjerne låsen. |
| Mediet er lagt forkert i drevet.                          | Læg mediet i igen.                     |

#### Cd'en kan ikke udskydes (skuffe).

| Arsag                               | Løsning                                                                                                    |
|-------------------------------------|----------------------------------------------------------------------------------------------------|
| Cd'en sidder ikke korrekt i drevet. | Sluk computeren, og sæt en tynd metalstang ind i<br>nødudskydningshullet, og tryk til. Træk langsomt skuffen ud af<br>drevet, indtil den er helt ude, og fjern cd'en. |

#### Cd-rom-, cd-rw-, dvd-rom- eller dvd-r/rw-drevet kan ikke læse en disk eller er længe om at starte.

| Arsag                                                                                                    | Løsning                                                                                                    |
|----------------------------------------------------------------------------------------------------|----------------------------------------------------------------------------------------------------|
| Mediet vender forkert.                                                                                                    | Indsæt mediet igen med etiketten opad.                                                                                                    |
| Dvd-rom-drevet er længere om at starte, fordi det først skal<br>fastslå, hvilken type medie der afspilles, f.eks. lyd eller billede. | Vent mindst 30 sekunder på, at dvd-drevet finder ud af, hvilken<br>medietype der afspilles. Læs de andre løsningsforslag under<br>dette emne, hvis drevet stadig ikke starter. |
| Cd'en eller dvd'en er snavset.                                                                                                    | Rengør cd'en eller dvd'en med et cd-rensesæt, som kan købes<br>i de fleste computerforretninger.                                                                               |
| Windows kan ikke finde cd-rom- eller dvd-rom-drevet.                                                                                 | <ol> <li>Brug Enhedshåndtering til at fjerne eller afinstallere den<br/>pågældende enhed.</li> </ol>                                                                           |
|                                                                                                    | 2. Genstart computeren, og lad Windows finde cd- eller dvd-<br>driveren.                                                                                                    |

#### Det er vanskeligt eller umuligt at brænde eller kopiere musik-cd'er.

| Årsag                                                               | Løs | ning                                                                                    |
|---------------------------------------------------------------------|-----|-----------------------------------------------------------------------------------------|
| Der benyttes et forkert medie, eller mediets kvalitet er for ringe. | 1.  | Forsøg at optage med en lavere hastighed.                                               |
|                                                                     | 2.  | Kontrollér, at du bruger det rigtige medie til drevet.                                  |
|                                                                     | 3.  | Forsøg med et medie af et andet mærke. Kvaliteten varierer fra producent til producent. |

USDT-computeren starter for langsomt efter et cd-rom- eller dvd-drev er blevet fjernet.

| Årsag | Løsning |
|-------|---------|
|       |         |
|       |         |

Systemet søger efter drevet under start, fordi drevkablet stadig Fjern drevkablet fra systemkortet.

### Afhjælpning af problemer med en Drive Key

Hvis der opstår problemer med en Drive Key, kan du finde nogle almindelige årsager og løsninger i tabellen nedenfor.

Tabel 2-16 Afhjælpning af problemer med en Drive Key

USB-Drive Key'en ses ikke som et drevbogstav i Windows XP.

| Arsag                                                             | Løsning                                                              |  |
|-------------------------------------------------------------------|----------------------------------------------------------------------|--|
| Drevbogstavet efter det sidste fysiske drev er ikke tilgængeligt. | Vælg et andet standarddrevbogstav til din Drive Key i Windows<br>XP. |  |

#### USB-Drive Key'en kan ikke findes (identificeres).

| Arsag                                                                                         | Løsning                                                                                                    |
|-----------------------------------------------------------------------------------------------|----------------------------------------------------------------------------------------------------|
| Enheden er tilsluttet til en USB-port, som er skjult i Computer<br>Setup (Computeropsætning). | Kør programmet Computer Setup (Computeropsætning), og<br>sørg for at vælge "Device available" (Enhed tilgængelig) for "All<br>USB Ports" (Alle USB-porte) og "Front USB Ports" (USB-<br>frontporte) under <b>Security</b> (Sikkerhed) > <b>Device Security</b><br>(Enhedssikkerhed). |
| Enheden blev ikke placeret korrekt inden systemstart.                                         | Sørg for at enheden er sat helt ind i USB-porten, inden du tilslutter strømmen til systemet.                                                                                                    |

#### Systemet genstarter ikke fra USB-Driver Key'en.

| Arsag                                                                                                    | Løsning                                                                                                    |
|----------------------------------------------------------------------------------------------------|----------------------------------------------------------------------------------------------------|
| Startrækkefølgen er ikke korrekt.                                                                        | Kør Computer Setup, og rediger startsekvensen i <b>Storage</b> > <b>Boot Order</b> .                                                                                                    |
| Funktionen Removable Media Boot er deaktiveret i<br>hjælpeprogrammet Computer Setup (Computeropsætning). | Kør Computer Setup (Computeropsætning), og aktivér start fra<br>et flytbart medie i <b>Storage</b> (Lagring) > <b>Storage Options</b><br>(Lagerindstillinger). Kontroller, at USB'en er aktiveret i<br><b>Storage</b> (Lagring) > <b>Boot Order</b> (Opstartsrækkefølge). |
| Enhedens billede kan ikke startes.                                                                       | Følg instruktionerne i afsnittet "ROM Flash: Duplikering af systemopsætningen Oprettelse af en enhed, der kan startes fra Understøttet USB-flashmedieenhed" i <i>Servicevejledningern</i> .                                                                               |

#### Computeren startes fra MS-DOS, efter at der er oprettet en Drive Key, der kan startes fra.

| Arsag                              | Løsning                                                         |
|------------------------------------|-----------------------------------------------------------------|
| Der kan startes fra din Drive Key. | Installér først din Drive Key, når operativsystemet er startet. |

# Afhjælpning af problemer med frontpanelets komponenter

Hvis der opstår problemer med enheder, der er tilsluttet frontpanelet, skal du se de almindelige årsager og løsninger i tabellen nedenfor.

Tabel 2-17 Afhjælpning af problemer med frontpanelets komponenter

En USB-enhed, -høretelefon eller -mikrofon kan ikke genkendes af computeren.

| Arsag                                                                      | Løsning                                                                                                    |  |
|----------------------------------------------------------------------------|----------------------------------------------------------------------------------------------------|--|
| Enheden er ikke tilsluttet korrekt.                                        | 1. Sluk computeren.                                                                                                    |  |
|                                                                            | 2. Slut enheden til computerens forside igen, og genstart computeren.                                                                               |  |
| Enheden mangler strøm.                                                     | Hvis USB-enheden bruger AC-strøm, skal du sørge for at den<br>ene ende er sluttet til enheden og den anden er sluttet til en<br>aktiv strømkontakt. |  |
| Den rigtige enhedsdriver er ikke installeret.                              | 1. Installer den korrekte printerdriver til enheden.                                                                                                |  |
|                                                                            | 2. Du bliver muligvis nødt til at genstarte computeren.                                                                                             |  |
| Kablet fra enheden til computeren virker ikke.                             | 1. Sæt kablet i igen (hvis det er muligt)                                                                                                    |  |
|                                                                            | 2. Genstart computeren                                                                                                    |  |
| Enheden virker ikke.                                                       | 1. Udskift enheden.                                                                                                    |  |
|                                                                            | 2. Genstart computeren                                                                                                    |  |
| USB-portene på computeren er deaktiverede i computerens opsætningsprogram. | Start computerens opsætningsprogram (F10) og aktivér USB-<br>portene.                                                                               |  |

## Løsning af problemer med at få adgang til internettet

Henvend dig til internetudbyderen, eller se de almindeligste årsager og løsninger i tabellen nedenfor, hvis der opstår problemer med adgangen til internettet.

Tabel 2-18 Løsning af problemer med at få adgang til internettet

| Der kunne ikke oprelles forbindelse til internelle | Der | kunne | ikke | oprettes | forbindelse | til | internette |
|----------------------------------------------------|-----|-------|------|----------|-------------|-----|------------|
|----------------------------------------------------|-----|-------|------|----------|-------------|-----|------------|

| Arsag                                                                                                    | Løsning                                                                                                    |  |  |
|----------------------------------------------------------------------------------------------------|----------------------------------------------------------------------------------------------------|--|--|
| Kontoen hos din internetudbyder er ikke konfigureret korrekt.                                                                                                    | Kontrollér internetindstillingerne, eller kontakt udbyderen for a<br>få hjælp.                                                                                                    |  |  |
| Modemet er ikke sat korrekt op.                                                                                                    | Tilslut modemet igen. Kontrollér, at tilslutningerne er korrekte ved hjælp af dokumentationen Hurtig opsætning.                                                                                                    |  |  |
| Webbrowseren er ikke konfigureret korrekt.                                                                                                    | Kontrollér, at webbrowseren er installeret og sat op til at fungere med internetudbyderen.                                                                                                    |  |  |
| Kablet/DSL-modemet er ikke tilsluttet.                                                                                                    | Tilslut kablet/DSL-modemet. En lysdiode for strøm lyser på kabel/DSL-modemets forside.                                                                                                    |  |  |
| Kabel/DSL-tjenesten er ikke tilgængelig eller er blevet afbrudt<br>på grund af dårlige vejrforhold.                                                                                | Forsøg at oprette forbindelse til internettet på et senere<br>tidspunkt, eller kontakt internetudbyderen. (Hvis der er<br>forbindelse til kabel/DSL-tjenesten, lyser lysdioden for<br>forbindelse på kabel/DSL-modemets forside). |  |  |
| CAT5 UTP-kablet er ikke tilsluttet.                                                                                                    | Tilslut CAT5 UTP-kablet mellem kabelmodemet og<br>computerens RJ-45-stik. (Hvis der er forbindelse, lyser<br>lysdioden for pc'en på kabel/DSL-modemets forside).                                                                  |  |  |
| IP-adressen er ikke konfigureret korrekt.                                                                                                    | Kontakt internetudbyderen for at få oplyst den rette IP-adresse.                                                                                                    |  |  |
| Cookies er beskadiget. (En "cookie" er en lille mængde<br>oplysninger, som en webserver kan gemme midlertidigt i<br>webbrowseren. Det er nyttigt at bevare specifikke oplysninger, | Windows XP                                                                                                    |  |  |
|                                                                                                    | 1. Vælg Start > Kontrolpanel.                                                                                                    |  |  |
| som webserveren derefter kan hente på et senere tidspunkt).                                                                                                    | 2. Dobbeltklik på Internetindstillinger.                                                                                                    |  |  |
|                                                                                                    | <ol> <li>Klik på knappen Slet cookies under fanebladet<br/>Generelt.</li> </ol>                                                                                                    |  |  |
|                                                                                                    | Windows 2000                                                                                                    |  |  |
|                                                                                                    | 1. Vælg Start > Indstillinger > Kontrolpanel.                                                                                                    |  |  |
|                                                                                                    | 2. Dobbeltklik på Internetindstillinger.                                                                                                    |  |  |
|                                                                                                    | <ol> <li>Klik på knappen Slet cookies under fanebladet<br/>Generelt.</li> </ol>                                                                                                    |  |  |

#### Internetprogrammer kan ikke startes automatisk.

| Arsag                                                                          | Løsning                                                     |
|--------------------------------------------------------------------------------|-------------------------------------------------------------|
| Visse programmer kan først startes, når du er logget på hos internetudbyderen. | Log på hos internetudbyderen, og start det ønskede program. |

#### Tabel 2-18 Løsning af problemer med at få adgang til internettet (fortsat)

Internettet er for længe om at overføre websteder.

| Årsag                           | Løsning                                                                                                    |  |
|---------------------------------|----------------------------------------------------------------------------------------------------|--|
| Modemet er ikke sat korrekt op. | Kontrollér, at den korrekte modemhastighed og COM-port er valgt.                                                   |  |
|                                 | Windows XP                                                                                                    |  |
|                                 | 1. Vælg Start > Kontrolpanel.                                                                                      |  |
|                                 | 2. Dobbeltklik på System.                                                                                          |  |
|                                 | 3. Klik på fanebladet Hardware.                                                                                    |  |
|                                 | <ol> <li>Klik på knappen Enhedshåndtering i området<br/>Enhedshåndtering.</li> </ol>                               |  |
|                                 | 5. Dobbeltklik på Porte (COM & LPT).                                                                               |  |
|                                 | <ol> <li>Højreklik på den COM-port, som modemet benytter, og<br/>klik derefter på Egenskaber.</li> </ol>           |  |
|                                 | <ol> <li>Kontrollér under Status for enheden, at modemet<br/>fungerer korrekt.</li> </ol>                          |  |
|                                 | <ol> <li>Kontrollér under Brug af enheden, at modemet er<br/>aktiveret.</li> </ol>                                 |  |
|                                 | <ol> <li>Klik på knappen Fejlfinding, og følg vejledningen på<br/>skærmen, hvis der er flere problemer.</li> </ol> |  |
|                                 | Windows 2000                                                                                                    |  |
|                                 | 1. Vælg Start > Indstillinger > Kontrolpanel.                                                                      |  |
|                                 | 2. Dobbeltklik på System.                                                                                          |  |
|                                 | 3. Klik på fanebladet Hardware.                                                                                    |  |
|                                 | <ol> <li>Klik på knappen Enhedshåndtering i området<br/>Enhedshåndtering.</li> </ol>                               |  |
|                                 | 5. Dobbeltklik på Porte (COM & LPT).                                                                               |  |
|                                 | <ol> <li>Højreklik på den COM-port, som modemet benytter, og<br/>klik derefter på Egenskaber.</li> </ol>           |  |
|                                 | <ol> <li>Kontrollér under Status for enheden, at modemet<br/>fungerer korrekt.</li> </ol>                          |  |
|                                 | <ol> <li>Kontrollér under Brug af enheden, at modemet er<br/>aktiveret.</li> </ol>                                 |  |
|                                 | <ol> <li>Klik på knappen Fejlfinding, og følg vejledningen på<br/>skærmen, hvis der er flere problemer.</li> </ol> |  |
|                                 |                                                                                                    |  |

## Afhjælpning af softwareproblemer

De fleste softwareproblemer opstår på grund af følgende:

- Programmet blev ikke installeret eller konfigureret korrekt.
- Der er ikke nok hukommelse til at køre programmet.
- Der er opstået en programkonflikt.
- Sørg for, at alle nødvendige enhedsdrivere er installeret.
- Hvis du har installeret et andet operativsystem end det, der var installeret fra fabrikken, skal du kontrollere, at det understøttes af dit system.

Hvis der opstår softwareproblemer, kan du finde mulige løsninger i nedenstående tabel.

Tabel 2-19 Afhjælpning af softwareproblemer

#### Computeren fortsætter ikke, og der vises intet HP logo på skærmen.

| Arsag                    | Løsning                                                                                                    |
|--------------------------|----------------------------------------------------------------------------------------------------|
| Der opstod en POST-fejl. | Hold øje med biplyde og lysdiodernes signaler på computerens<br>forside. Se Appendiks A <u>POST-fejlmeddelelser</u> for at finde de<br>mulige årsager.<br>Se vilkår og betingelser i Restore Kit eller i den<br>verdensomspændende begrænsede garanti. |
|                          |                                                                                                    |

Computeren fortsætter ikke, efter at HP logoet har været vist på skærmen.

| Arsag                                  | Løsning                                                             |
|----------------------------------------|---------------------------------------------------------------------|
| Systemfilerne er muligvis beskadigede. | Brug genoprettelsesdisketten til at gennemsøge harddisken for fejl. |

#### Der vises en meddelelse om, at der er foretaget en ugyldig handling.

| Årsag                                                                                               | Løsning                                                                                                    |
|----------------------------------------------------------------------------------------------------|----------------------------------------------------------------------------------------------------|
| Den software, der benyttes, er ikke godkendt af Microsoft til<br>den pågældende version af Windows. | Kontrollér, at softwaren er godkendt af Microsoft til den<br>pågældende version af Windows (disse oplysninger findes på<br>programpakken). |
| Konfigurationsfilerne er beskadiget.                                                                | Gem alle data, luk alle programmer, og genstart computeren, hvis det er muligt.                                                            |

## Kontakt til Kundeservice

Kontakt en autoriseret forhandler eller tjenesteudbyder for at få hjælp og vejledning. Besøg <u>http://www.hp.com</u> for at finde en forhandler eller tjenesteudbyder i nærheden.

**Bemærk!** Hvis du indleverer computeren til service hos en autoriseret forhandler eller tjenesteudbyder, skal du huske at udlevere adgangskoderne for start og opsætning, hvis de er defineret.

Se nummeret, der er anført i garantien, eller i vejledningen *Telefonnumre til teknisk support* på cd'en *Documentation and Diagnostics* for at få oplysninger om teknisk support.

## A POST-fejlmeddelelser

Dette appendiks handler om de fejlkoder, fejlmeddelelser og forskellige indikatorlysdioder og lydalarmer, der kan vises under POST (Power-On Self-Test) eller ved computergenstart, mulige årsager til problemet, og hvad du kan gøre for at udbedre fejlene.

Deaktivering af POST-meddelelser undertrykker de fleste systemmeddelelser under POST, f.eks. optælling af hukommelsen og ikke-fejlmeddelelser. Hvis der opstår en POST-fejl, vises fejlmeddelelsen på skærmen. Du kan manuelt skifte til aktivering af POST-meddelelser ved at trykke på en vilkårlig tast (undtagen F10 og F12). Standarden er deaktivering af POST-meddelelser.

Hastigheden for indlæsning af operativsystemet og omfanget af tests bestemmes af valget af POST-tilstanden.

Quick Boot er en hurtig opstartsproces, der ikke kører alle systemniveautests, f.eks. hukommelsestest. Full Boot kører alle ROM-baserede systemtests og tager længere tid at udføre.

Full Boot kan også aktiveres til at køre fra regelmæssigt fra hver dag til hver 30. dag i en planlagt periode. Rekonfigurer computeren til Full Boot hver x. dag ved hjælp af computerens opsætningsprogram, hvis du vil oprette en tidsplan.

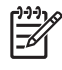

**Bemærk!** Find flere oplysninger om computerens opsætningsprogram i Vejledning til hjælpeprogrammet Computer Setup (Computeropsætning) (F10) på cd'en Documentation and Diagnostics.

## Numeriske POST-koder og tekstmeddelelser

Dette afsnit beskriver de POST-fejl, hvortil der er knyttet numeriske koder. Afsnittet indeholder desuden en række tekstmeddelelser, der kan vises under POST.

Bemærk! Computeren bipper en gang, når en POST-tekstmeddelelse vises på skærmen.

#### Tabel A-1 Numeriske koder og tekstmeddelelser

-6

| Kontrolpanelmeddelelse                  | Beskrivelse                                                                                                    | Anbefalet handling                                                                                                    |
|-----------------------------------------|----------------------------------------------------------------------------------------------------|----------------------------------------------------------------------------------------------------|
| 101-Option ROM Checksum Error           | Systemhukommelsens eller<br>udvidelseskortets indstilling for<br>hukommelseschecksum.                                                 | 1. Bekræft, at ROM'en er korrekt.                                                                                                    |
|                                         |                                                                                                    | 2. Flash ROM'en, hvis det er nødvendigt.                                                                                                    |
|                                         |                                                                                                    | <ol> <li>Hvis der for nylig er tilføjet et<br/>udvidelseskort, skal det fjernes for at<br/>konstatere, om det er årsagen til<br/>problemet.</li> </ol>                                                                                                    |
|                                         |                                                                                                    | 4. Ryd CMOS. (Se Appendiks B,<br><u>Sikkerhed med adgangskode og</u><br>nulstilling af CMOS).                                                                                                    |
|                                         |                                                                                                    | <ol> <li>Hvis meddelelsen forsvinder, er der<br/>muligvis et problem med<br/>udvidelseskortet.</li> </ol>                                                                                                    |
|                                         |                                                                                                    | 6. Udskift systemkortet.                                                                                                    |
| 103-System Board Failure                | DMA eller timere.                                                                                                    | 1. Ryd CMOS. (Se Appendiks B,<br><u>Sikkerhed med adgangskode og</u><br>nulstilling af CMOS).                                                                                                    |
|                                         |                                                                                                    | 2. Fjern alle udvidelseskort.                                                                                                    |
|                                         |                                                                                                    | 3. Udskift systemkortet.                                                                                                    |
| 110-Out of Memory Space for Option ROMs | Et PCI-udvidelseskort, der for nylig er<br>installeret, indeholder en ekstra ROM, der er<br>for stor til at kunne overføres via POST. | <ol> <li>Hvis der for nylig er tilføjet et PCI-<br/>udvidelseskort, skal det fjernes for at<br/>konstatere, om det er årsagen til<br/>problemet.</li> </ol>                                                                                                    |
|                                         |                                                                                                    | <ol> <li>Gå ind i computerens<br/>opsætningsprogram, Computer Setup,<br/>og indstil Advanced &gt; Device<br/>Options &gt; NIC PXE Option ROM<br/>Download til DISABLE for at forhindre<br/>at PXE-indstillingen ROM for det interne<br/>netværkskort overføres under POST, så<br/>der frigøres mere hukommelse til et<br/>udvidelseskorts ekstra ROM. Den<br/>interne PXE-indstilling ROM bruges til a<br/>genstarte fra netværkskortet til en PXE<br/>server.</li> </ol> |
|                                         |                                                                                                    | <ol> <li>Sørg for at ACPI/USB Buffers ved Top<br/>of Memory i programmet Computer<br/>Setup (Computeropsætning) er<br/>aktiveret.</li> </ol>                                                                                                    |
| 162-System Options Not Set              | Konfigurationen er forkert.                                                                                                    | Kør Computer Setup (Computeropsætning),<br>og kontrollér konfigurationen under<br>Advanced > Onboard Devices.                                                                                                    |

| Kontrolpanelmeddelelse  | Beskrivelse                                                                                                    | Anbefalet handling                                                                                                    |  |
|-------------------------|----------------------------------------------------------------------------------------------------|----------------------------------------------------------------------------------------------------|--|
|                         | Batteriet til realtidsuret skal muligvis<br>udskiftes.                                                                  | Stil dato og klokkeslæt i <b>Kontrolpanel</b> . Hvis<br>problemet fortsætter, skal du udskifte<br>batteriet til realtidsuret. Se<br><i>Hardwarevejledning</i> på cd'en <i>Documentation</i><br><i>and Diagnostics</i> for at få en vejledning i<br>isætning af et nyt batteri, eller kontakt en<br>autoriseret forhandler for at få udskiftet<br>batteriet til realtidsuret.                                                                       |  |
| 163-Time & Date Not Set | Ugyldig dato eller klokkeslæt i<br>konfigurationshukommelsen.<br>Batteriet til realtidsuret skal muligvis<br>udskiftes. | Nulstil dato og klokkeslæt under<br><b>Kontrolpanel</b> (computerens<br>opsætningsprogram kan også bruges). Hvis<br>problemet fortsætter, skal du udskifte<br>batteriet til realtidsuret. Se<br><i>Hardwarevejledning</i> på cd'en <i>Documentation</i><br><i>and Diagnostics</i> for at få en vejledning i<br>isætning af et nyt batteri, eller kontakt en<br>autoriseret forhandler for at få udskiftet<br>batteriet til realtidsuret.           |  |
| 163-Time & Date Not Set | CMOS-jumperen er muligvis ikke korrekt placeret.                                                                        | Kontrollér eventuelt, om CMOS-jumperen sidder rigtigt.                                                                                                    |  |
| 164-Memory Size Error   | Hukommelsens størrelse er ændret siden<br>den seneste start (der er tilføjet eller fjernet<br>hukommelse).              | Tryk på tasten F1 for at gemme ændringerne i hukommelsen.                                                                                                    |  |
| 164-Memory Size Error   | Hukommelsen er konfigureret forkert.                                                                                    | <ol> <li>Kør Computer Setup<br/>(Computeropsætning) eller et Windows-<br/>hjælpeprogram.</li> <li>Kontrollér, at hukommelsesmodulerne<br/>er installeret korrekt.</li> <li>Kør testen med hukommelse fra HP<br/>alene, hvis der er tilføjet hukommelse<br/>fra en anden leverandør.</li> <li>Kontrollér, at du bruger den rigtige type<br/>hukommelsesmodul.</li> </ol>                                                                            |  |
| 201-Memory Error        | RAM-fejl.                                                                                                    | <ol> <li>Kør Computer Setup<br/>(Computeropsætning) eller et Windows-<br/>hjælpeprogram.</li> <li>Kontrollér, at hukommelsesmodulerne<br/>er installeret korrekt.</li> <li>Kontrollér, at du bruger den rigtige type<br/>hukommelsesmodul.</li> <li>Fjern og udskift de(t) identificerede<br/>hukommelsesmodul(er).</li> <li>Hvis fejlen ikke er afhjulpet, når<br/>hukommelsesmodulerne er udskiftet,<br/>skal systemkortet udskiftes.</li> </ol> |  |

| Kontrolpanelmeddelelse                                                       | Beskrivelse                                                                                                    | Anbefalet handling                                                                                                    |
|------------------------------------------------------------------------------|----------------------------------------------------------------------------------------------------|----------------------------------------------------------------------------------------------------|
| 213-Incompatible Memory Module in memory Socket(s) X, X,                     | Et hukommelsesmodul i<br>hukommelsesstikket, der er angivet i<br>fejlmeddelelsen, mangler vigtige SPD-<br>oplysninger eller er inkompatibelt med | <ol> <li>Kontrollér, at du bruger den rigtige type<br/>hukommelsesmodul.</li> </ol>                                                |
|                                                                              |                                                                                                    | 2. Prøv et andet hukommelsesstik.                                                                                                  |
|                                                                              | chipsættet.                                                                                                    | 3. Udskift DIMM-modulet med et, der<br>overholder SPD-standarderne.                                                                |
| 214-DIMM Configuration Warning                                               | Den anvendte DIMM-konfiguration er ikke optimeret.                                                                                               | Omarranger DIMM-modulerne, så hver kanal<br>har samme mængde hukommelse.                                                           |
| 219-ECC Memory Module Detected ECC<br>Modules not supported on this Platform | Hukommelsesmoduler, der er tilføjet for nylig,<br>understøtter fejlretning af ECC-<br>hukommelsen.                                               | <ol> <li>Hvis der for nylig er tilføjet ekstra<br/>hukommelse, skal den fjernes for at se,<br/>om problemet fortsætter.</li> </ol> |
|                                                                              |                                                                                                    | <ol> <li>Se i produktdokumentationen for at få<br/>oplysninger om understøttelse af<br/>hukommelse.</li> </ol>                     |
| 301-Keyboard Error                                                           | Tastaturfejl.                                                                                                    | 1. Tilslut tastaturet igen, mens der er slukket for computeren.                                                                    |
|                                                                              |                                                                                                    | <ol> <li>Kontrollér, om stikket har bøjede eller<br/>manglende ben.</li> </ol>                                                     |
|                                                                              |                                                                                                    | <ol> <li>Kontrollér, at der ikke er taster, der er<br/>trykket ned.</li> </ol>                                                     |
|                                                                              |                                                                                                    | 4. Udskift tastaturet.                                                                                                    |
| 303-Keyboard Controller Error                                                | I/O-kortets tastaturcontroller.                                                                                                    | 1. Tilslut tastaturet igen, mens der er slukket for computeren.                                                                    |
|                                                                              |                                                                                                    | 2. Udskift systemkortet.                                                                                                    |
| 304-Keyboard or System Unit Error                                            | Tastaturfejl.                                                                                                    | 1. Tilslut tastaturet igen, mens der er slukket for computeren.                                                                    |
|                                                                              |                                                                                                    | <ol> <li>Kontrollér, at der ikke er taster, der er<br/>trykket ned.</li> </ol>                                                     |
|                                                                              |                                                                                                    | 3. Udskift tastaturet.                                                                                                    |
|                                                                              |                                                                                                    | 4. Udskift systemkortet.                                                                                                    |
| 404-Parallel Port Address Conflict Detected                                  | Både den eksterne og den interne port er tildelt til parallel port X.                                                                            | <ol> <li>Fjern alle kort til udvidelse af den<br/>parallelle port.</li> </ol>                                                      |
|                                                                              |                                                                                                    | 2. Ryd CMOS. (Se Appendiks B,<br>Sikkerhed med adgangskode og<br>nulstilling af CMOS).                                             |
|                                                                              |                                                                                                    | <ol> <li>Rekonfigurér kortressourcerne, og/eller<br/>kør computerens opsætningsprogram,<br/>Computer Setup.</li> </ol>             |
| 410-Audio Interrupt Conflict                                                 | Der er opstået en konflikt mellem IRQ-<br>adressen og en anden enhed.                                                                            | Åbn Computer Setup (Computeropsætning),<br>og nulstil IRQ under <b>Advanced &gt; Onboard</b><br><b>Devices</b> .                   |
| 411-Network Interface Card Interrupt Conflict                                | Der er opstået en konflikt mellem IRQ-<br>adressen og en anden enhed.                                                                            | Åbn Computer Setup (Computeropsætning),<br>og nulstil IRQ under <b>Advanced &gt; Onboard</b><br><b>Devices</b> .                   |

| Kontrolpanelmeddelelse                                          | Beskrivelse                                                                                             | Anbefalet handling                                                                                               |
|-----------------------------------------------------------------|----------------------------------------------------------------------------------------------------|----------------------------------------------------------------------------------------------------|
| 501-Display Adapter Failure                                     | Grafikcontrolleren.                                                                                     | <ol> <li>Sæt grafikkortet i igen, hvis det er til<br/>rådighed.</li> </ol>                                       |
|                                                                 |                                                                                                    | 2. Ryd CMOS. (Se Appendiks B,<br><u>Sikkerhed med adgangskode og</u><br>nulstilling af CMOS).                    |
|                                                                 |                                                                                                    | <ol> <li>Bekræft, at skærmen er tilsluttet og<br/>tændt.</li> </ol>                                              |
|                                                                 |                                                                                                    | <ol> <li>Sæt grafikkortet i igen (hvis det er muligt).</li> </ol>                                                |
| 510-Flash Screen Image Corrupted                                | Flash-velkomstbilledet indeholder fejl.                                                                 | Flash systemhukommelsen igen med den seneste BIOS.                                                               |
| 511-CPU, CPUA, eller CPUB Fan not                               | CPU-ventilatoren er ikke tilsluttet eller                                                               | 1. Installér CPU-ventilatoren igen.                                                                              |
| Delected                                                        |                                                                                                    | 2. Installér ventilatorkablet igen.                                                                              |
|                                                                 |                                                                                                    | 3. Udskift CPU-ventilatoren.                                                                                     |
| 512-Chassis, Rear Chassis, or Front Chassis<br>Fan not Detected | Kabinettets ventilator, bag på kabinettet eller<br>foran på kabinettet, er ikke tilsluttet eller virker | <ol> <li>Installér kabinettets ventilator igen, bag<br/>på eller foran på kabinettet.</li> </ol>                 |
|                                                                 | ІККӨ.                                                                                                   | 2. Installér ventilatorkablet igen.                                                                              |
|                                                                 |                                                                                                    | <ol> <li>Udskift kabinettets ventilator, bag på<br/>eller foran på kabinettet.</li> </ol>                        |
| 514-CPU or Chassis Fan not Detected                             | CPU- eller kabinetventilatoren er ikke tilsluttet eller fungerer ikke korrekt.                          | <ol> <li>Installér CPU- eller kabinetventilatoren<br/>igen.</li> </ol>                                           |
|                                                                 |                                                                                                    | 2. Installér ventilatorkablet igen.                                                                              |
|                                                                 |                                                                                                    | 3. Udskift CPU- eller kabinetventilatoren.                                                                       |
| 601-Diskette Controller Error                                   | Der er fejl i ledningsnettet til<br>diskettecontrolleren eller diskettedrevet.                          | <ol> <li>Kør Computer Setup<br/>(Computeropsætning).</li> </ol>                                                  |
|                                                                 |                                                                                                    | 2. Kontrollér og/eller udskift kablerne.                                                                         |
|                                                                 |                                                                                                    | <ol> <li>Ryd CMOS. (Se Appendiks B,<br/><u>Sikkerhed med adgangskode og</u><br/>nulstilling af CMOS).</li> </ol> |
|                                                                 |                                                                                                    | 4. Udskift diskettedrevet.                                                                                       |
|                                                                 |                                                                                                    | 5. Udskift systemkortet.                                                                                         |
| 605-Diskette Drive Type Error                                   | Uoverensstemmelse i drevtypen.                                                                          | <ol> <li>Kør Computer Setup<br/>(Computeropsætning).</li> </ol>                                                  |
|                                                                 |                                                                                                    | <ol> <li>Afbryd alle andre<br/>diskettecontrollerenheder (bånddrev).</li> </ol>                                  |
|                                                                 |                                                                                                    | <ol> <li>Ryd CMOS. (Se Appendiks B,<br/><u>Sikkerhed med adgangskode og</u><br/>nulstilling af CMOS).</li> </ol> |
| 610-External Storage Device Failure                             | Det eksterne bånddrev er ikke tilsluttet.                                                               | Installér bånddrevet igen, eller tryk på F1, og lad systemet rekonfigurere uden drevet.                          |

| Kontrolpanelmeddelelse                                           | Beskrivelse                                                                                                    | Anbefalet handling                                                                                                    |
|------------------------------------------------------------------|----------------------------------------------------------------------------------------------------|----------------------------------------------------------------------------------------------------|
| 611-Primary Floppy Port Address<br>Assignment Conflict           | Konfigurationsfejl.                                                                                                    | Kør Computer Setup (Computeropsætning),<br>og kontrollér konfigurationen under<br>Advanced > Onboard Devices.                                          |
| 660-Display cache is detected unreliable                         | Den integrerede grafikcontrollers<br>skærmcache fungerer ikke korrekt og<br>deaktiveres.                                   | Udskift systemkortet, hvis minimal forringelse<br>af grafikken er et problem.                                                                          |
| 912-Computer Cover Has Been Removed<br>Since Last System Startup | Computerens dækplade har været fjernet siden sidste systemstart.                                                           | Kræver ingen handling.                                                                                                    |
| 917-Front Audio Not Connected                                    | Det forreste ledningsnet til lyd er løsnet eller<br>fjernet fra bundkortet.                                                | Tilslut eller monter det forreste ledningsnet til lyd igen.                                                                                            |
| 918-Front USB Not Connected                                      | Det forreste ledningsnet til USB er løsnet eller<br>fjernet fra bundkortet.                                                | Tilslut eller monter det forreste ledningsnet til USB igen.                                                                                            |
| 921-Device in PCI Express-stikket kunne ikke initialiseres       | Der er inkompatibilitet/problemer med denne<br>enhed, og systemet eller PCI Express Link<br>kunne ikke omdannes til en x1. | Forsøg at genstarte systemet. Hvis fejlene<br>opstår igen, kan enheden ikke fungere<br>sammen med dette system.                                        |
| 1151-Serial Port A Address Conflict Detected                     | Både den eksterne og den interne port er tildelt til COM1.                                                                 | 1. Fjern alle kort til udvidelse af den serielle port.                                                                                                 |
|                                                                  |                                                                                                    | 2. Ryd CMOS. (Se Appendiks B,<br><u>Sikkerhed med adgangskode og</u><br>nulstilling af CMOS).                                                          |
|                                                                  |                                                                                                    | <ol> <li>Rekonfigurér kortressourcerne, og/eller<br/>kør Computer Setup<br/>(Computeropsæting) eller et af<br/>Windows-hjælpeprogrammerne.</li> </ol>  |
| 1152- Serial Port B Address Conflict<br>Detected                 | Både den eksterne og den interne port er tildelt til COM2.                                                                 | 1. Fjern alle kort til udvidelse af den serielle port.                                                                                                 |
|                                                                  |                                                                                                    | 2. Ryd CMOS. (Se Appendiks B,<br><u>Sikkerhed med adgangskode og</u><br>nulstilling af CMOS).                                                          |
|                                                                  |                                                                                                    | <ol> <li>Rekonfigurér kortressourcerne, og/eller<br/>kør Computer Setup<br/>(Computeropsætning) eller et af<br/>Windows-hjælpeprogrammerne.</li> </ol> |
| 1155-Serial Port Address Conflict Detected                       | Både den eksterne og den interne port er tildelt til samme IRQ.                                                            | 1. Fjern alle kort til udvidelse af den serielle port.                                                                                                 |
|                                                                  |                                                                                                    | 2. Ryd CMOS. (Se Appendiks B,<br>Sikkerhed med adgangskode og<br>nulstilling af CMOS).                                                                 |
|                                                                  |                                                                                                    | <ol> <li>Rekonfigurér kortressourcerne, og/eller<br/>kør Computer Setup<br/>(Computeropsætning) eller et af<br/>Windows-hjælpeprogrammerne.</li> </ol> |
| 1201-System Audio Address Conflict<br>Detected                   | Der er opstået en konflikt mellem enhedens<br>IRQ-adresse og en anden enhed.                                               | Åbn Computer Setup (Computeropsætning),<br>og nulstil IRQ under <b>Advanced &gt; Onboard</b><br><b>Devices</b> .                                       |
| 1202-MIDI Port Address Conflict Detected                         | Der er opstået en konflikt mellem enhedens<br>IRQ-adresse og en anden enhed.                                               | Åbn Computer Setup (Computeropsætning),<br>og nulstil IRQ under Advanced > Onboard<br>Devices.                                                         |

| Kontrolpanelmeddelelse                                   | Beskrivelse                                                                                                    | Anbefalet handling                                                                                                    |
|----------------------------------------------------------|----------------------------------------------------------------------------------------------------|----------------------------------------------------------------------------------------------------|
| 1203-Game Port Address Conflict Detected                 | Der er opstået en konflikt mellem enhedens<br>IRQ-adresse og en anden enhed.                                                                                   | Åbn Computer Setup (Computeropsætning),<br>og nulstil IRQ under <b>Advanced &gt; Onboard</b><br><b>Devices</b> .                                                                                                    |
| 1720-SMART Hard Drive Detects Imminent Failure           | Der er ved at opstå en fejl på harddisken.<br>Nogle harddiske har en<br>firmwareprogramrettelse til harddisken, der<br>retter en fejlagtig fejlmeddelelse.     | <ol> <li>Find ud af, om harddisken giver korrekte<br/>fejlmeddelelser. Kør Computer Setup<br/>(Computeropsætning), og kør testen<br/>Drive Protection System under<br/>Storage &gt; DPS Self-test.</li> </ol>                                                                                                    |
|                                                          |                                                                                                    | 2. Anvend firmwareprogramrettelsen til harddisken, hvis det er relevant. (Findes her <u>http://www.hp.com/support</u> ).                                                                                                    |
|                                                          |                                                                                                    | 3. Sikkerhedskopier indholdet, og udskift harddisken.                                                                                                    |
| 1796-SATA Cabling Error                                  | En eller flere SATA-enheder er forkert<br>tilsluttet. Der opnås optimal ydeevne, hvis<br>SATA 0- og SATA 1-stikkene bruges før<br>SATA 2 og SATA 3.            | Kontrollér, at SATA-stikkene bruges i<br>opadgående rækkefølge. Til én enhed skal<br>du bruge SATA0. Brug SATA0 og SATA1 til<br>to enheder. Brug SATA0, SATA1 og SATA2<br>til tre enheder.                                                                                                    |
| 1797 SATA drevlås understøttes ikke i RAID-<br>tilstand. | Drevlåsen er aktiveret på en eller flere SATA-<br>harddiskcontrollere og man kan ikke få<br>adgang til disse mens systemet er<br>konfigureret i RAID-tilstand. | Fjern drevlåsen fra SATA-enheden eller<br>deaktiver drevlåsfunktionen. For at<br>deaktivere drevlåsfunktionen skal du gå til<br>Computer Setup (Computeropsætning) og<br>ændre Storage (Lagring) > Storage<br>Options (Lagerindstillinger) > SATA<br>Emulation til IDE, og vælge File (Filer) ><br>Save Changes and Exit (Gem ændringer og<br>afslut). Gå til Computer Setup<br>(Computeropsætning) igen og vælg<br>Security (Sikkerhed) > Drivelock (Drevlås).<br>Sørg for at drevlåsen på alle SATA-enhed<br>med drevlås er Aktiveret. Tilsidst skal du<br>ændre Storage (Lagring) > Storage<br>Options (Lagerindstillinger) > SATA<br>Emulation tilbage til RAID og vælge<br>File (Filer) > Save Changes and Exit (Gem<br>ændringer og afslut). |
| 1801-Microcode Patch Error                               | Processoren understøttes ikke af ROM<br>BIOS'en.                                                                                                    | <ol> <li>Opgrader BIOS'en til en korrekt version.</li> <li>Udskift processoren.</li> </ol>                                                                                                    |
| 2200-PMM Allokeringsfejl under MEBx<br>Download          | Hukommelesefejl under POST-udførsel af<br>styringringsprogrammets BOIS'<br>udvidelsesindstilling ROM.                                                          | <ol> <li>Genstart computeren.</li> <li>Tag strømkablet ud at stikket, sæt<br/>hukommelsesmodulet på plads og<br/>genstart computeren.</li> <li>Hvis hukommelseskonfigurationen er<br/>blevet ændret for nyligt, sluk for<br/>computeren, genindlæs den oprindelige<br/>hukommelseskonfiguration og genstart<br/>computeren.</li> <li>Hvis fejlen fortsætter, skal du udskifte<br/>systemkortet.</li> </ol>                                                                                                    |

| Kontrolpanelmeddelelse                      | Beskrivelse                                                                                            | Anbefalet handling                                                                                                    |
|---------------------------------------------|----------------------------------------------------------------------------------------------------|----------------------------------------------------------------------------------------------------|
| 2201-MEBx Module did not checksum correctly | Hukommelesesfejl under POST-udførsel af<br>styringringsprogrammets BOIS'<br>udviddelsesindstilling ROM | 1. Genstart computeren                                                                                                    |
|                                             |                                                                                                    | <ol> <li>Tag strømkablet ud at stikket, sæt<br/>hukommelsesmodulet på plads og<br/>genstart computeren.</li> </ol>                                                                                 |
|                                             |                                                                                                    | 3. Hvis hukommelseskonfigurationen er<br>blevet ændret for nyligt, tag<br>strømledningen ud, genindlæs den<br>oprindelige hukommelseskonfiguration<br>og genstart computeren.                      |
|                                             |                                                                                                    | <ol> <li>Hvis fejlen fortsætter, skal du udskifte<br/>systemkortet.</li> </ol>                                                                                                    |
| 2202-PMM Deallocation Error during MEBx     | Hukommelesesfejl under POST-udførsel af styringsprogrammets BOIS'                                      | 1. Genstart computeren                                                                                                    |
| Сканир                                      | udvidelsesindstilling ROM                                                                              | <ol> <li>Tag strømkablet ud at stikket, sæt<br/>hukommelsesmodulet på plads og<br/>genstart computeren.</li> </ol>                                                                                 |
|                                             |                                                                                                    | <ol> <li>Hvis hukommelseskonfigurationen er<br/>blevet ændret for nyligt, tag<br/>strømledningen ud, genindlæs den<br/>oprindelige hukommelseskonfiguration<br/>og genstart computeren.</li> </ol> |
|                                             |                                                                                                    | <ol> <li>Hvis fejlen fortsætter, skal du udskifte<br/>systemkortet.</li> </ol>                                                                                                    |
| 2203-Setup error during MEBx execution      | MEBx-valg eller afslutning resulterede i fejl ved opstart.                                             | 1. Genstart computeren                                                                                                    |
|                                             |                                                                                                    | <ol> <li>Tag strømkablet ud at stikket, sæt<br/>hukommelsesmodulet på plads og<br/>genstart computeren.</li> </ol>                                                                                 |
|                                             |                                                                                                    | <ol> <li>Hvis hukommelseskonfigurationen er<br/>blevet ændret for nyligt, tag<br/>strømledningen ud, genindlæs den<br/>oprindelige hukommelseskonfiguration<br/>og genstart computeren.</li> </ol> |
|                                             |                                                                                                    | <ol> <li>Hvis fejlen fortsætter, skal du udskifte<br/>systemkortet.</li> </ol>                                                                                                    |
| 2204-Inventory error during MEBx execution  | BIOS-oplysninger sendt videre til MEBx'en resulterede i fejl.                                          | 1. Genstart computeren                                                                                                    |
|                                             |                                                                                                    | 2. Hvis fejlen fortsætter skal du opdatere<br>den seneste BIOS-version.                                                                                                    |
|                                             |                                                                                                    | <ol> <li>Hvis fejlen stadig fortsætter, skal du<br/>udskifte systemkortet.</li> </ol>                                                                                                    |
| 2205-Interface error during MEBx execution  | Der opstod en hardwarefejl under MEBx's                                                                | 1. Genstart computeren                                                                                                    |
|                                             | (ME).                                                                                                  | 2. Hvis fejlen fortsætter skal du opdatere<br>den seneste BIOS-version.                                                                                                    |
|                                             |                                                                                                    | <ol> <li>Hvis fejlen stadig fortsætter, skal du<br/>udskifte systemkortet.</li> </ol>                                                                                                    |

| Kontrolpanelmeddelelse                                 | Beskrivelse                                                            | Anbefalet handling                                                                                                    |
|--------------------------------------------------------|------------------------------------------------------------------------|----------------------------------------------------------------------------------------------------|
| Invalid Electronic Serial Number                       | Det elektroniske serienummer er beskadiget.                            | <ol> <li>Kør Computer Setup<br/>(Computeropsætning). Hvis Computer<br/>Setup (Computeropsætning) allerede<br/>indeholder dataene i feltet eller ikke vil<br/>tillade angivelse af serienummeret, ska<br/>du downloade fra http://www.hp.com og<br/>køre SP5572.EXE (SNZERO.EXE)</li> </ol>                                      |
|                                                        |                                                                        | <ol> <li>Kør Computer Setup<br/>(Computeropsætning), og forsøg at<br/>indtaste serienummeret under Security<br/>System ID, og gem derefter<br/>ændringerne.</li> </ol>                                                                                                    |
| Network Server Mode Active and No<br>Keyboard Attached | Tastaturfejl, mens netværksservertilstanden<br>er aktiveret.           | <ol> <li>Tilslut tastaturet igen, mens der er<br/>slukket for computeren.</li> </ol>                                                                                                    |
|                                                        |                                                                        | <ol> <li>Kontrollér, om stikket har bøjede eller<br/>manglende ben.</li> </ol>                                                                                                    |
|                                                        |                                                                        | <ol> <li>Kontrollér, at der ikke er taster, der er trykket ned.</li> </ol>                                                                                                    |
|                                                        |                                                                        | 4. Udskift tastaturet.                                                                                                    |
| Parity Check 2                                         | RAM-paritetsfejl.                                                      | Kør Computer Setup (Computeropsætning) og hjælpeprogrammet Diagnostic.                                                                                                    |
| System will not boot without fan                       | CPU-ventilator er ikke installeret eller afbrudt<br>i VSFF-kabinettet. | <ol> <li>Fjern computerdækslet, tryk på<br/>afbryderen, og kontroller, at<br/>processorens blæser roterer. Hvis<br/>processorens ventilator ikke roterer,<br/>skal du kontrollere, at ventilatorkablet er<br/>tilsluttet systemkortets header.<br/>Kontroller, at kølekappen er placeret og<br/>installeret korrekt.</li> </ol> |
|                                                        |                                                                        | <ol> <li>Hvis ventilatoren er tilsluttet og<br/>kølekappen er placeret korrekt, men<br/>ikke blæseren ikke drejer rundt, skal du<br/>udskifte kølekappen og ventilatoren.</li> </ol>                                                                                                    |

# Fortolkning af lysdioder på frontpanelet og hørbare alarmer under POST-diagnosticering

Dette afsnit omhandler frontpanelets lysdiodekoder og de hørbare alarmer, der kan forekomme før eller under POST, men som ikke nødvendigvis er knyttet til en fejlkode eller tekstmeddelelse.

ADVARSEL! Når computeren er tilsluttet en stikkontakt, er der altid spænding på systemkortet. Træk ledningen ud af stikket, og lad de interne komponenter køle af, før du rører dem, for at mindske risikoen for personskade på grund af elektrisk stød og/eller varme overflader.

Find lysdioden mellem DIMM-stikkene. Hvis lysdioden lyser, er der stadig strøm på systemet. Sluk for computeren og tag netledningen ud, inden du fortsætter.

Bemærk! Hvis lysdioder blinker på et PS/2-tastatur, skal du holde øje med blinkende lysdioder på computerens frontpanel og se i tabellen nedenfor for at tolke frontpanelets lysdiodekoder.

De anbefalede handlinger i tabellen nedenfor er anført i den rækkefølge, som de skal udføres i.

Ikke alle lysdioder til diagnosticering og hørbare alarmer er tilgængelige på alle modeller.

| Aktivitet                                                                                                    | Вір             | Mulig årsag                                                                                                    | Anbefalet handling                                                                                                    |
|----------------------------------------------------------------------------------------------------|-----------------|----------------------------------------------------------------------------------------------------|----------------------------------------------------------------------------------------------------|
| Den grønne strømlysdiode<br>lyser.                                                                                                    | None<br>(Ingen) | Computeren er tændt.                                                                                                    | None (Ingen)                                                                                                    |
| Den grønne lysdiode for strøm<br>blinker hvert andet sekund.                                                                                                    | None<br>(Ingen) | Computeren er i Skift til<br>RAM-tilstand (kun visse<br>modeller) eller almindelig<br>standby.                                                                                             | Ingen er påkrævet. Tryk på en vilkårlig tast, eller flyt musen for at vække computeren.                                                                                                    |
| Rød lysdiode for strøm blinker<br>to gange, én gang pr. sekund,<br>efterfulgt af en pause på to<br>sekunder. Bip-lydene stopper<br>efter femte gentagelse, men<br>lysdioderne bliver ved med at<br>blinke, indtil problemet er løst.  | 2               | Processorens termiske<br>beskyttelse er aktiveret:<br>En blæser er muligvis<br>blokeret eller roterer ikke.<br>ELLER<br>Kølekappen/blæseren er<br>ikke monteret korrekt på<br>processoren. | <ol> <li>Sørg for, at computerens ventilationshuller<br/>ikke er blokeret, og at processorens<br/>køleventilator kører.</li> <li>Åbn låget, tryk på afbryderen, og kontrollér,<br/>at processorens blæser roterer. Hvis<br/>processorens ventilator ikke roterer, skal du<br/>kontrollere, at ventilatorkablet er tilsluttet<br/>systemkortets header.</li> <li>Hvis processorventilatoren er tilsluttet, men<br/>ikke roterer, skal du udskifte kølekappen/<br/>ventilatoren.</li> <li>Kontakt en autoriseret forhandler eller<br/>tjenesteudbyder.</li> </ol> |
| Rød lysdiode for strøm blinker<br>tre gange, én gang pr. sekund,<br>efterfulgt af en pause på to<br>sekunder. Bip-lydene stopper<br>efter femte gentagelse, men<br>lysdioderne bliver ved med at<br>blinke, indtil problemet er løst. | 3               | Processoren er ikke<br>installeret (angiver ikke en<br>beskadiget processor).                                                                                                    | <ol> <li>Kontrollér, at processoren er monteret.</li> <li>Sæt processoren i igen.</li> </ol>                                                                                                    |

| Aktivitet                                                                                                    | Вір | Mulig årsag                                                      | Anbefalet handling                                                                                                    |
|----------------------------------------------------------------------------------------------------|-----|------------------------------------------------------------------|----------------------------------------------------------------------------------------------------|
| Rød lysdiode for strøm blinker<br>fire gange, én gang pr. sekund,<br>efterfulgt af en pause på to                                                                                                    | 4   | Strømsvigt<br>(strømforsyningen er<br>overbelastet).             | <ol> <li>Åbn låget, og kontroller at<br/>strømforsyningskablet med 4 eller 6 ledere er<br/>tilsluttet stikket på systemkortet.</li> </ol>                                                                                                    |
| efter femte gentagelse, men<br>lysdioderne bliver ved med at<br>blinke, indtil problemet er løst.                                                                                                    |     |                                                                  | 2. Kontrollér, om en enhed forårsager<br>problemerne, ved at fjerne ALLE tilsluttede<br>enheder (f.eks. harddisk, diskettedrev eller<br>optiske drev og udvidelseskort). Tænd<br>systemet. Hvis systemet skifter til POST, skal<br>du slukke og udskifte en enhed ad gangen og<br>gentage proceduren, indtil fejlen<br>forekommer. Udskift den enhed, der<br>forårsager fejlen. Fortsæt med at tilføje<br>enhederne én ad gangen for at sikre, at alle<br>enheder fungerer korrekt. |
|                                                                                                    |     |                                                                  | <ol> <li>Udskift strømforsyningen.</li> </ol>                                                                                                    |
|                                                                                                    |     |                                                                  | 4. Udskift systemkortet.                                                                                                    |
| Rød lysdiode for strøm blinker<br>fem gange, én gang pr.<br>sekund, efterfulgt af en pause<br>på to sekunder. Bip-lydene<br>stopper efter femte<br>gentagelse, men lysdioderne<br>bliver ved med at blinke, indtil<br>problemet er løst. | 5   | Hukommelsesfejl før<br>videomodul.                               | <ul> <li>FORSIGTIG! For at undgå at beskadige DIMM-modulerne eller systemkortet, skal du trække netledningen ud af stikket, før du forsøger at geninstallere, installere eller udtage et DIMM-modul.</li> <li>Sæt DIMM-modulerne i igen.</li> </ul>                                                                                                    |
|                                                                                                    |     |                                                                  | 2. Udskift DIMM-modulerne et ad gangen for at isolere det modul, der ikke fungerer.                                                                                                    |
|                                                                                                    |     |                                                                  | <ol> <li>Udskift tredjepartshukommelse med HP-<br/>hukommelse.</li> </ol>                                                                                                    |
|                                                                                                    |     |                                                                  | 4. Udskift systemkortet.                                                                                                    |
| Rød lysdiode for strøm blinker                                                                                                    | 6   | 6 Grafikfejl før videomodul.                                     | For systemer med et grafikkort:                                                                                                    |
| seks gange, én gang pr.<br>sekund, efterfulgt af en pause<br>på to sekunder. Bip-lydene<br>stopper efter femte<br>gentagelse, men lysdioderne<br>bliver ved med at blinke, indtil<br>problemet er løst.                                  |     |                                                                  | 1. Sæt grafikkortet rigtigt i.                                                                                                    |
|                                                                                                    |     |                                                                  | 2. Udskift grafikkortet.                                                                                                    |
|                                                                                                    |     |                                                                  | 3. Udskift systemkortet.                                                                                                    |
|                                                                                                    |     |                                                                  | Udskift systemkortet, hvis systemet har et<br>integreret grafikkort.                                                                                                    |
| Rød lysdiode for strøm blinker<br>syv gange, én gang pr. sekund,<br>efterfulgt af en pause på to<br>sekunder. Bip-lydene stopper<br>efter femte gentagelse, men<br>lysdioderne bliver ved med at<br>blinke, indtil problemet er løst.    | 7   | Fejl på systemkortet (fejl<br>sporet i ROM før<br>skærmmodulet). | Udskift systemkortet.                                                                                                    |

#### Tabel A-2 Frontpanelets lysdioder og hørbare alarmer til diagnosticering (fortsat)

| Aktivitet                                                                                                    | Вір             | Mulig årsag                               | An                                                                                                    | befalet handling                                                                                                    |
|----------------------------------------------------------------------------------------------------|-----------------|-------------------------------------------|----------------------------------------------------------------------------------------------------|----------------------------------------------------------------------------------------------------|
| Rød lysdiode for strøm blinker<br>otte gange, én gang pr.<br>sekund, efterfulgt af en pause<br>på to sekunder. Bip-lydene<br>stopper efter femte<br>gentagelse, men lysdioderne<br>bliver ved med at blinke, indtil<br>problemet er løst | 8               | Ugyldig ROM ud fra forkert<br>kontrolsum. | 1.                                                                                                    | Flash systemhukommelsen igen med den<br>seneste BIOS. Se afsnittet "Boot Block<br>Emergency Recovery Mode" (Problemer<br>med startblok i gendannelsestilstand) i<br><i>Vejledning til desktopadministration</i> på<br>cd'en <i>Documentation and Diagnostics</i> for at<br>få flere oplysninger. |
|                                                                                                    |                 |                                           | 2.                                                                                                    | Udskift systemkortet.                                                                                                    |
| Rød lysdiode for strøm blinker<br>ni gange, én gang pr. sekund,<br>efterfulgt af en pause på to<br>sekunder. Bip-lydene stopper<br>efter femte gentagelse, men<br>lysdioderne bliver ved med at<br>blinke, indtil problemet er løst.     | 9               | Systemet tænder, men<br>kan ikke starte.  | 1.                                                                                                    | Kontrollér, at spændingsvælgeren bag på<br>strømforsyningen (på visse modeller) er<br>angivet til den rette spænding. Den rette<br>indstilling af spændingen afhænger af det<br>aktuelle område.                                                                                                 |
|                                                                                                    |                 |                                           | 2.                                                                                                    | Udskift systemkortet.                                                                                                    |
|                                                                                                    |                 |                                           | 3.                                                                                                    | Udskift processoren.                                                                                                    |
| Rød lysdiode for strøm blinker<br>ti gange, én gang pr. sekund,<br>efterfulgt af en pause på to<br>sekunder. Bip-lydene stopper<br>efter femte gentagelse, men<br>lysdioderne bliver ved med at<br>blinke, indtil problemet er løst.     | 10              | Forkert tilbehørskort.                    | 1.                                                                                                    | Kontrollér alle tilbehørskort ved at tage kortet<br>ud (ét ad gangen, hvis der er flere kort), og<br>tænd systemet for at se, om fejlen bliver<br>rettet.                                                                                                    |
|                                                                                                    |                 |                                           | 2.                                                                                                    | Når du har fundet det defekte kort, skal du tage det ud og udskifte det.                                                                                                    |
|                                                                                                    |                 |                                           | 3.                                                                                                    | Udskift systemkortet.                                                                                                    |
| Systemet tændes ikke, og<br>lysdioderne blinker ikke.                                                                                                    | None<br>(Ingen) | Systemet kunne ikke<br>tændes.            | Tryk på afbryderen i mindre end fire sekunder.<br>Hvis lysdioden for harddisken skifter til grønt lys,<br>fungerer afbryderknappen korrekt. Prøv med<br>følgende fremgangsmåde: |                                                                                                    |
|                                                                                                    |                 |                                           | 1.                                                                                                    | Kontrollér, at spændingsvælgeren (på<br>udvalgte modeller), som er placeret bag på<br>strømforsyningen, er angivet til den rette<br>spænding. Den rette indstilling af<br>spændingen afhænger af det aktuelle<br>område.                                                                         |
|                                                                                                    |                 |                                           | 2.                                                                                                    | Udskift systemkortet.                                                                                                    |
|                                                                                                    |                 |                                           | ELI                                                                                                    | ER                                                                                                    |
|                                                                                                    |                 |                                           | Try<br>Hvi<br>gør                                                                                                    | k på afbryderen i mindre end fire sekunder.<br>s harddiskens lysdiode ikke lyser grønt, skal du<br>æ følgende:                                                                                                    |
|                                                                                                    |                 |                                           | 1.                                                                                                    | Kontrollér, at enheden er tilsluttet et<br>fungerende strømstik.                                                                                                    |
|                                                                                                    |                 |                                           | 2.                                                                                                    | Åbn låget, og kontroller, at afbryderen er<br>tilsluttet korrekt til systemkortet.                                                                                                    |
|                                                                                                    |                 |                                           | 3.                                                                                                    | Kontrollér, at begge strømforsyningskabler er tilsluttet korrekt til systemkortet.                                                                                                    |
|                                                                                                    |                 |                                           | 4.                                                                                                    | Kontrollér, at lysdioden 5V_aux på<br>systemkortet lyser. Hvis den lyser, kan du                                                                                                    |

| Aktivitet | Bip | Mulig årsag | Anbefalet handling                                                                                                    |  |  |
|-----------|-----|-------------|----------------------------------------------------------------------------------------------------|--|--|
|           |     |             | tilslutte afbryderen igen. Hvis problemet fortsætter, skal du udskifte systemkortet.                                                                                                    |  |  |
|           |     |             | <ol> <li>Hvis lysdioden 5V_aux på systemkortet ikke<br/>lyser, skal du fjerne udvidelseskortene et ad<br/>gangen, indtil lysdioden 5V_aux på<br/>systemkortet tændes. Hvis problemet<br/>fortsætter, skal du udskifte<br/>strømforsyningen.</li> </ol> |  |  |
|           |     |             |                                                                                                    |  |  |

## B Sikkerhed med adgangskode og nulstilling af CMOS

Computeren understøtter adgangskodefunktioner, der kan oprettes fra menuerne i Computer Setup (Computeropsætning).

Computeren understøtter adgangskodefunktioner, der oprettes fra menuerne i Computer Setup (Computeropsætning): adgangskode for opsætning og adgangskode for opstart. Hvis der kun oprettes en adgangskode for opsætning, kan enhver bruger få adgang til alle oplysningerne på computeren undtagen computerens opsætningsprogram. Hvis du kun opretter en adgangskode for start, skal denne adgangskode indtastes for at få adgang til Computer Setup (Computeropsætning) og de øvrige oplysninger på computeren. Hvis du opretter begge adgangskoder, er der kun adgang til Computer Setup (Computeropsætning) med adgangskoden for opsætning.

Når begge adgangskoder er aktiveret, kan adgangskoden for opsætning bruges i stedet for adgangskoden for opstart til at tilsidesætte retten til at logge på computeren. Dette er en nyttig funktion for netværksadministratoren.

Hvis du glemmer adgangskoden til computeren, er der to måder, hvorpå du kan rydde adgangskoden, så du kan få adgang til oplysningerne på computeren:

- Ved at nulstille adgangskodejumperen.
- Genindlæsning af fabriksindstillingerne som standard i computeropsætningen.

FORSIGTIG! Hvis du trykker på knappen CMOS genindlæses CMOS-værdiernes fabriksstandard. Det er vigtigt at sikkerhedskopiere computerens CMOS-indstillinger inden nulstilling i tilfælde af, at de skal bruges senere. Det er nemt at sikkerhedskopiere med computerens opsætningsprogram. Se Vejledning til hjælpeprogrammet Computer Setup (Computeropsætning) (F10) på cd'en Documentation and Diagnostics for at få oplysninger om sikkerhedskopiering af CMOS-indstillingerne.

## Nulstilling af adgangskodejumper

Følg nedenstående fremgangsmåde for at deaktivere funktionerne for adgangskode for opsætning eller opstart eller for at rydde adgangskoderne helt.

- 1. Luk operativsystemet korrekt ned, sluk computeren og alle tilsluttede enheder, og tag derefter netledningen ud af stikkontakten.
- 2. Når netledningen er afbrudt, skal du trykke på afbryderen igen for at dræne systemet for eventuel reststrøm.

ADVARSEL! Træk ledningen ud af stikket, og lad de interne komponenter køle af, før du rører dem, for at mindske risikoen for personskade på grund af elektrisk stød og/eller varme overflader.

**FORSIGTIG!** Strømforsyningen leverer altid spænding til systemkortet, når computeren er tilsluttet ledningsnettet, selv når den er slukket. Det kan beskadige systemet, hvis ledningen ikke trækkes ud af stikket.

Statisk elektricitet kan beskadige de elektroniske komponenter i computeren eller tilbehøret. Inden du begynder på disse procedurer, skal du sikre dig, at du er afladet for statisk elektricitet ved at røre ved en metalgenstand med jordforbindelse. Se vejledningen *Oplysninger om sikkerhed og regulativer* på cd'en *Documentation and Diagnostics* for at få yderligere oplysninger.

- 3. Fjern computerens dækplade eller adgangspanel.
- 4. Find headeren og jumperen.

-7

**Bemærk!** Adgangskodejumperen er grøn, så den er nem at genkende. Se den illustrerede komponentoversigt til dit system for at finde adgangskodejumperen og andre komponenter på systemkortet. Du kan hente IPM'en fra <u>http://www.hp.com/support</u>.

- 5. Tag jumperen væk fra ben 1 og 2. Sæt jumperen på enten ben 1 eller 2 (men ikke på begge ben), så den ikke bliver væk.
- 6. Sæt computerens dækplade eller adgangspanel på igen.
- 7. Tilslut eksternt udstyr.
- 8. Sæt stikket til computeren i, og tænd for strømmen. Lad operativsystemet starte. Dette sletter de aktuelle adgangskoder og deaktiverer funktionerne.
- Gentag trin 1 til 4, og sæt adgangskodejumperen på ben 1 og 2 igen, og gentag derefter trin 6 til 8 for at oprette nye adgangskoder. Opret de nye adgangskoder i computerens opsætningsprogram. Se Vejledning til hjælpeprogrammet Computer Setup (Computeropsætning) (F10) på cd'en Documentation and Diagnostics for at få yderligere oplysninger computeropsætning.
### Rydning og nulstilling af CMOS

Computerens konfigurationshukommelse (CMOS) lagrer oplysninger om computerens konfiguration.

#### Brug af programmet til opsætning af computeren til at nulstille CMOS

Brug af programmet til opsætning af computeren til at nulstille CMOS fjerner også adgangskoderne for opstart og opsætning. Før du kan nulstille CMOS via Computer Setup, skal du åbne menuerne i Computer Setup (Computeropsætning).

Tryk på F10-tasten, når computeropsætningsmeddelelsen vises i nederste højre hjørne af skærmen. Tryk eventuelt på Enter for at springe startskærmbilledet over.

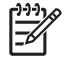

**Bemærk!** Hvis du ikke trykker på F10-tasten, når meddelelsen vises, skal du slukke computeren og tænde igen for at få adgang til hjælpeprogrammet.

Menuen i programmet til opsætning af computeren indeholder fem valgmuligheder: **File** (Filer) **Storage** (Lagring), **Security** (Sikkerhed), **Power** (Strøm) og **Advanced** (Avanceret).

Indstil først dato og klokkeslæt, og brug derefter piletasterne eller tabulatortasten til at vælge **File** (Filer) > **Default Setup** (Standardopsætning) > **Restore Factory Settings as Defaults** (Gendan fabriksindstillingerne som standard). Vælg derefter **Apply Defaults and Exit** (Anvend standardinstillinger og afslut) i menuen **File** (Filer). Derved nulstilles indstillingerne, herunder startrækkefølge og andre fabriksindstillinger. Hardwaren opdateres imidlertid ikke igen.

Se Vejledning til desktopadministration på dokumentations-cd'en for at få flere oplysninger om genetablering af adgangskoder. Se Vejledning til Computer Setup (Computeropsætning) (F10) på cd'en Documentation and Diagnostics for at få oplysninger.

#### Brug af CMOS-knappen

Knappen CMOS nulstiller CMOS men fjerner ikke adgangskoderne for opstart og opsætning.

- 1. Sluk computeren og de eksterne enheder, og træk ledningen ud af stikkontakten i væggen.
- Afbryd tastatur, skærm og andet eksternt udstyr, der er tilsluttet computeren.

ADVARSEL! Træk ledningen ud af stikket, og lad de interne komponenter køle af, før du rører dem, for at mindske risikoen for personskade på grund af elektrisk stød og/eller varme overflader.

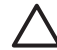

**FORSIGTIG!** Strømforsyningen leverer altid spænding til systemkortet, når computeren er tilsluttet ledningsnettet, selv når den er slukket. Det kan beskadige systemet, hvis ledningen ikke trækkes ud af stikket.

Statisk elektricitet kan beskadige de elektroniske komponenter i computeren eller tilbehøret. Inden du begynder på disse procedurer, skal du sikre dig, at du er afladet for statisk elektricitet ved at røre ved en metalgenstand med jordforbindelse. Se vejledningen *Oplysninger om sikkerhed og regulativer* på cd'en *Documentation and Diagnostics* for at få yderligere oplysninger.

3. Fjern computerens dækplade eller adgangspanel.

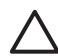

**FORSIGTIG!** Hvis du trykker på knappen CMOS genindlæses CMOS-værdiernes fabriksstandard. Det er vigtigt at sikkerhedskopiere computerens CMOS-indstillinger inden nulstilling i tilfælde af, at de skal bruges senere. Det er nemt at sikkerhedskopiere med computerens opsætningsprogram. Se *Vejledning til Computer Setup (Computeropsætning)* (*F10*) på cd'en *Documentation and Diagnostics* for at få oplysninger om sikkerhedskopiering af CMOS-indstillingerne.

4. Find, tryk på og hold CMOS-knappen nede i fem sekunder.

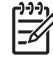

**Bemærk!** Kontrollér, at du har taget netledningen ud af stikket i væggen. CMOS-knappen rydder ikke CMOS'en, hvis netledningen er tilsluttet.

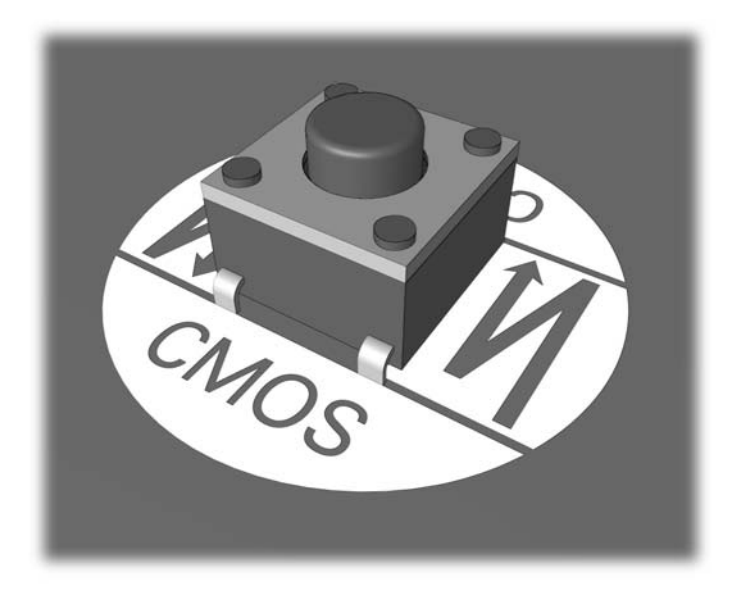

#### Figur B-1 CMOS-knap

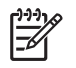

**Bemærk!** Se den illustrerede komponentoversigt til dit system for at finde CMOS-knappen og andre komponenter på systemkortet.

- 5. Sæt computerens dækplade eller adgangspanel på igen.
- 6. Tilslut de eksterne enheder igen.
- 7. Sæt stikket til computeren i, og tænd for strømmen.

**Bemærk!** Der vises POST-fejlmeddelelser, når CMOS er ryddet og efter genstart, som informerer dig om, at der er sket ændringer i konfigurationen. Indstil dato og klokkeslæt og andre specielle systemopsætninger ved hjælp af programmet til computeropsætning.

Se Vejledning til Computer Setup (Computeropsætning) (F10) på cd'en Documentation and Diagnostics for at få oplysninger.

# **C DPS (Drive Protection System)**

DPS (Drive Protection System) er et diagnosticeringsværktøj, der er indbygget i de harddiske, som er installeret i visse computere. DPS er designet til at afhjælpe de diagnosticeringsproblemer, der kan føre til uønsket udskiftning af harddiske.

Når disse systemer bygges, testes hver harddisk ved hjælp af DPS, og en permanent fortegnelse over nøgleoplysningerne skrives på drevet. Hver gang DPS køres, skrives testresultaterne på harddisken. Tjenesteudbyderen bruger disse oplysninger til at afhjælpe de diagnosticeringsproblemer, der gjorde det nødvendigt at køre DPS-softwaren.

Kørsel af DPS påvirker ikke programmer eller data, der er lagret på harddisken. Testen findes i harddiskens firmware og kan udføres, selv når computeren ikke vil genstarte et operativsystem. Tiden, det tager at udføre testen, afhænger af producenten og harddiskens størrelse. I de fleste tilfælde varer testen cirka to minutter pr. GB.

DPS bør bruges ved mistanke om et harddiskproblem. Hvis computeren viser en meddelelse om SMART Hard Drive Detect Imminent Failure (alvorlig harddiskfejl), er der ingen grund til at køre DPS. Du skal i stedet sikkerhedskopiere oplysningerne på harddisken og kontakte en tjenesteudbyder for at få en ny harddisk.

### Adgang til DPS via computerens opsætningsprogram

Hvis computeren ikke tænder korrekt, skal du bruge programmet Computer Setup (Computeropsætning) til at få adgang til DPS-programmet. Følg fremgangsmåden nedenfor for at få adgang til DPS:

- 1. Tænd eller genstart computeren.
- 2. Tryk på F10-tasten, når F10-opsætningsmeddelelsen vises nederst til højre på skærmen.

**Bemærk!** Hvis du ikke trykker på F10-tasten, når meddelelsen vises, skal du slukke computeren og tænde igen for at få adgang til hjælpeprogrammet.

Menuen i programmet Computer Setup (Computeropsætning) (F10) indeholder fem valgmuligheder: **File** (Filer), **Storage** (Lagring), **Security** (Sikkerhed), **Power** (Strøm) og **Advanced** Avanceret.

3. Vælg Storage (Lagring) > DPS Self-Test.

På skærmen vises en liste over harddiske med DPS, der er installeret på computeren.

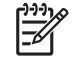

**Bemærk!** Hvis der ikke er installeret harddiske med DPS-egenskaber, vises indstillingen **DPS Self-Test** ikke på skærmen.

4. Vælg den harddisk, der skal testes, og følg vejledningen på skærmen for at gennemføre testen.

Når testen er udført, vises én ud af følgende tre meddelelser:

- Test Succeeded (testen er korrekt udført). Afslutningskode 0.
- Test Aborted (testen blev afbrudt). Afslutningskode 1 eller 2.
- Test Failed (testen mislykkedes). Det anbefales at udskifte disken. Afslutningskode 3 til 14.

Hvis testen mislykkes, skal afslutningskoden noteres og rapporteres til tjenesteudbyderen, så du kan få hjælp med diagnosticering af computerproblemet.

## Indeks

#### A

adgangskode Fjernelse 65 Adgangskode Opstart 65 Opsætning 65 Adgangskode for opstart 65 Adgangskode for opsætning 65 Adgangspanel, låst 11

#### B

Backup and Recovery Manager (Sikkerhedskopiering og gendannelse) 6 Bipkoder 60 Blinkende lysdioder 60

#### С

Cd-rom eller dvd-problemer 41 CMOS rydde og nulstille 67 Sikkerhedskopiering 65

#### D

diagnosticeringsprogram 1 disketteproblemer 16 DPS (Drive Protection System) 69 Drive Key-problemer 44

#### F

Fejl Koder 51, 60 Meddelelser 52 Funktionen Wake-on-LAN 35

#### G

Gendannelsesdiske 6 Generelle problemer 10

#### Η

Harddisk: problemer 19 hørbare alarmer 60

#### 

Insight Diagnostics 1 Internetadgangsproblemer 46

#### Κ

Kundeservice 7, 49

#### L

Lydproblemer 28 Lysdioder Blinkende PS/2-tastatur 60 Blinkende strøm 60

#### Μ

Museproblemer 31

#### Ν

Netværksproblemer 35 Nulstilling Adgangskodejumper 65 CMOS 65 Numeriske fejlkoder 52 Nyttige tip 8

#### 0

opstartsproblemer 43

#### Ρ

POST-fejlmeddelelser 51 Printerproblemer 30 problemer diskette 16 Generelle 10 Mediekortlæser 22 Problemer cd-rom eller dvd 41

Drive Key 44 frontpanel 45 Harddisk 19 Hardwareinstallation 33 Hukommelse 38 Internetadgang 46 Lvd 28 Mus 31 Netværk 35 Printer 30 Processor 40 Skærm 24 Software 48 Strøm 14 Tastatur 31 Problemer med et optisk drev 41 Problemer med frontpanelet 45 Problemer med hardwareinstallation 33 Problemer med hukommelse 38 Problemer med mediekortlæser 22 Processorproblemer 40

#### S

Sikkerhed og komfort 7 Skærmproblemer 24 Software gendanne 6 Problemer 48 Sikkerhedskopiere 5 startindstillinger Full Boot 51 Startindstillinger Quick Boot 51 Strømforsyningsproblemer 14

#### Т

Tastaturproblemer 31